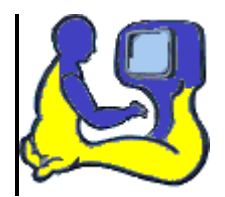

# MANUAL MG-Program 2015

Lärare

Maj-Gun Johansson 2015-10-01

## Innehållsförteckning

| Hur man kommer igång med programmet                                      | 2  |
|--------------------------------------------------------------------------|----|
| Hur läraren registrerar, avregistrerar och överlämnar sina elever        | 5  |
| Hur läraren hanterar elevers inloggningskonton                           | 8  |
| Hur läraren lägger upp elevers träning                                   | 10 |
| Hur eleven tränar i Läs-Skriv och Hitta Ord programmen                   | 12 |
| Beskrivning av inställningarna för tal                                   | 13 |
| Beskrivning av inställningarna för exponeringstid, bakgrund och typsnitt | 14 |
| Så här går träningen till i Läs-Skriv programmet                         | 15 |
| Så här går träningen till i Hitta programmen                             | 17 |
| Hur läraren analyserar sina elevers resultat                             | 19 |
| Hur läraren gör egna övningar i Läs-Skriv programmet                     | 23 |
| Hur läraren gör egna övningar i Hitta programmen                         | 25 |

## Hur man kommer igång med programmet

Avsnittet beskriver hur man aktiverar automatisk inloggning i MG programmet. Denna aktivering behöver endast utföras en gång, men den måste göras på varje dator man använder MG programmet på.

**Krav för igångsättning:** Windowsdator med installerat MG-program, internetuppkoppling samt en inloggningsfil, härefter kallad ID-fil.

Elever erhåller sin ID-fil från sin lärare. Lärare får sin ID-fil från licensens utsedda kontaktperson som agerar administratör i MG Programmet. Administratören är den enda som erhåller sin ID-fil från MG Läs- och Skriv i samband med beställning. På en liten skola kan administratören och en lärare vara samma person.

**Vid uppstart av programmet första gången** visas skärmbilden nedan. Att ingen är inloggad visas dels vid 1, dels vid 2, den röda varningstriangeln, som markerar att ingen anslutning finns till MG-servern på nätet. För att aktivera sitt inlogg ska användaren klicka på *Menyn* längst upp till vänster, se inringning.

| MG Programm | en - Start              |                                                                                                    |
|-------------|-------------------------|----------------------------------------------------------------------------------------------------|
|             | J Välkommen             | <b>9</b> ( <b>h</b> . 9 ( <b>h</b> )                                                                                                    |
|             | Ej inloggad på server   | Information om MG program 2015                                                                                                    |
|             |                         | Nu finns version 0.9.3.2 tillgänglig. Möjlighet att uppdatera finns i<br>programmenyn under Information / Uppdatera program.<br>Nyheter                                                           |
|             |                         | MG-program 2015 planeras utkomma i oktober.<br>Fortbildning<br>Kommer att anordnas av oss under våren 2015.<br>Uppdrag från enskilda kommuner, utbildningsföretag etc. kan beställas<br>redan nu. |
|             |                         | Kontaktuppgifter                                                                                                    |
|             |                         | @<br>maj-gun@mglos.se                                                                                                    |
|             |                         | 063-44 660 / 070-211 67 04                                                                                                    |
|             |                         | MG Läs- och Skrivkonsult, Sommarslingan 32, 832 96 Frösön                                                                                                    |
| <u>▲</u> 2  | G Licens giltig till: ? | © 1988-2015 Maj-Gun Johansson och MG Läs- och Skrivkonsult AB                                                                                                    |

Aktivering av automatisk inloggning i MG programmet görs första gången vid uppstart genom att under *Menyn*, se inringning, välja *Hantera inloggning*, se 1, och i dess undermeny välja *Aktivera inloggning* med \*.idf, se 2. Stjärnan står för användarens filnamn.

| 📴 Personliga inställningar | • | Aktivera inloggning med *.idf 2 |
|----------------------------|---|---------------------------------|
| Hantera inloggning 1       | • | 🗙 Deaktivera inloggning         |
| 🟴 Information              | • |                                 |
| Avsluta                    |   |                                 |
|                            |   |                                 |

När aktiveringen är klar visas skärmbilden nedan som visar att lärare Maritta från Västra Skolområdet nu aktiverat sitt inlogg på datorn. Informationen från ID-filen är nu sparad på datorn och själva ID-filen behövs inte längre på den aktuella datorn, men den kan behövas senare om man vill aktivera inloggning på någon annan dator.

| Informat | ion                                                                     | 23  |
|----------|-------------------------------------------------------------------------|-----|
| 0        | OK! Lärare 3 Maritta@Västra skolområdet är<br>aktiverad på denna dator. | rnu |
|          |                                                                         | ОК  |

**Vid uppstart av programmet efter aktivering** visas skärmbilden nedan. Den gröna markören längst ner visar att uppstart pågår, se 1.

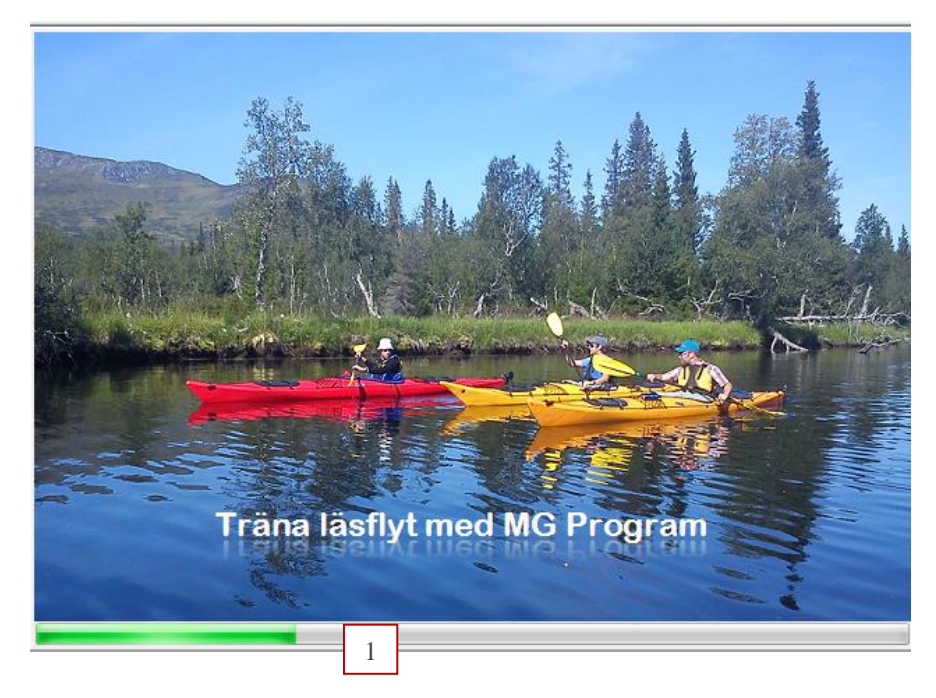

Då uppstarten för lärare är klar kommer skärmbilden nedan upp med sex flikar; *Start* (markerad i gult), *Upplägg Träning, Resultatloggar, Mina elever, Inloggningskonton* och *Göra egna övningar*. Det gröna cirklen längst ner till vänster, se 1, visar att lärare Maritta nu är anlsuten till MG-serven på nätet. För elever visas föruton start två andra flikar; *Till träning* och *Genomförda övningar*.

| MG Programmen - Start | 100         |                   | 2.00        | _                       |                                                                                                    |
|-----------------------|-------------|-------------------|-------------|-------------------------|----------------------------------------------------------------------------------------------------|
| Start Uppla           | igg träning | Resultatloggar    | Mina elever | Inloggningskonton       | Göra egna övningar                                                                                                    |
|                       | Välk        | ommen             |             |                         | <mark>≧}+</mark> €                                                                                                    |
|                       | Lärare 3    | 3 Maritta         |             |                         | Information om MG program 2015                                                                                                    |
|                       | Västra s    | skolområdet, Frös | ön          |                         | Aktuell version av programmet<br>Nu finns version 1.0.1.1 tillgänglig.                                                                                    |
|                       |             |                   |             |                         | Nyheter<br>MG-program 2015 planeras utkomma i oktober.                                                                                                    |
|                       |             |                   |             |                         | <b>Fortbildning</b><br>Kommer att anordnas av oss under våren 2015.<br>Uppdrag från enskilda kommuner, utbildningsföretag etc. kan beställas<br>redan nu. |
|                       |             |                   |             |                         | Kontaktuppgifter                                                                                                    |
|                       |             |                   |             |                         | @<br>maj-gun@mglos.se                                                                                                    |
|                       |             |                   |             |                         | 063-44 660 / 070-211 67 04                                                                                                    |
|                       |             |                   |             |                         | MG Läs- och Skrivkonsult, Sommarslingan 32, 832 96 Frösön                                                                                                 |
| 1                     |             |                   |             |                         |                                                                                                    |
| 🥥 Lärare 3 Maritta    |             |                   | Licens      | giltig till: 2016-10-09 | © 1988-2015 Maj-Gun Johansson och MG Läs- och Skrivkonsult /                                                                                              |

Beskrivning av arbetsgångar i respektive flik finns i manualer, som man når via *Menyn*, se inringning i nedan skärmbild, och därefter via menyvalen *Information*, se 1, och *Manualer*, se 2. Redigering av egna *Personliga inställningar, så*som namn, organistation eller e-post görs vid 3.

| Personliga inställningar 3 | • | Manualer 2             |
|----------------------------|---|------------------------|
| 🔑 Hantera inloggning       | • | Programversion         |
| Information 1              | + | 🎒 Uppdatera programmet |
| Avsluta                    |   |                        |
|                            |   |                        |

### Hur läraren registrerar, avregistrerar och överlämnar sina elever

Avsnittet beskriver hur läraren registrerar nya elever, tar bort befintliga och överlämnar en elev till annan lärare.

Klicka på fjärde fliken *Mina elever*, gult inringad på skärmbilden nedan. Under övre vänstra rubriken *Alla mina elever* visas vilka elever läraren (Birgitta) redan har registrerat, se 1 (sju elever). I rutan till höger kan läraren ändra på en markerad elevs uppgifter. Här visas elevnamnet Amir, se 2, eftersom markören står på översta raden i elevlistan till vänster. Flyttas markören i till en annan elev kommer även den elevens användarnamn upp till höger. Amirs inställningar för de olika programmen kan justeras i skärmbildens nedre del till höger, se 3, men lämpliga grundinställningar är inlagda då eleven första gången kommer till träning. Inställningarna är personliga och föreslås nästa gång Amir tränar Beskrivning av dessa inställningar finns i avsnittet *Hur eleven tränar*.

| Alla mina elever |           |                                                               |
|------------------|-----------|---------------------------------------------------------------|
| Namn             | Avd/Klass | Amir                                                          |
| Amir             | 5         | Användarnamn * Amir 2                                         |
| Isabell          | 1a        |                                                               |
| Ivar             | 2a        | Avdelning/klass 5                                             |
| Elsa             | за І      | E-post                                                        |
| Linda            | 6a        | Födelseår                                                     |
| Noah             | 4a        | * Enda obligatoriska uppgiften, minst tre tecken              |
| William          | 4c        | Elevens inställningar vid träning (för respektive programtyp) |
|                  |           |                                                               |
|                  |           |                                                               |
|                  |           | Presentation<br>O Visuell – Ord visas nå skärmen              |
|                  |           | O Auditiv - Ord läses av dator                                |
|                  |           | O Auditiv / Visuell                                           |
|                  |           | Visningstider och tidspress – msek                            |
|                  |           | Hur mycket tidspress?                                         |
|                  |           | Tid i millisekunder 50                                        |
|                  |           | u% > () < 100%                                                |
|                  |           | Testa visningstiden Tidspress mellan dessa värden:            |
|                  |           | 50 👗 🔿 500 🛓                                                  |

**Ny elev** registreras via knappen *Skapa ny elev*, se 1 i skärmbilden nedan. Elevuppgifterna skrivs in till höger, se 2 *Ny elev 8*, och sparas vid 3. Läraren kan registrera fler antal elever än antalet tilldelade inloggningskonton/elevkonton, men det är bara de elever som har ett aktiverat inloggningskonto på sin dator som kan köra programmet. Under fliken *Inloggningskonton* finns beskrivet hur läraren hanterar elevers inloggningskonton.

| 💾 MG Pro | ogrammen - Mina elever       |                      |    |                          |                        |           |         | e                         | ۳ |
|----------|------------------------------|----------------------|----|--------------------------|------------------------|-----------|---------|---------------------------|---|
|          | Start Upplägg träning Result | atloggar Mina elever | In | loggningskonton          | Göra egna övnir        | ngar      |         |                           |   |
|          | Alla mina elever             |                      |    |                          |                        |           |         |                           |   |
|          | Namn                         | Avd/Klass            |    | Ny elev 8                |                        |           |         |                           | 2 |
|          | Amir                         | 5                    |    | Användarnamn *           | Ny elev 8              | 2         |         | 🔊 Spara elevens uppgifter | 3 |
|          | Isabell                      | 1a                   |    | avdelning/Klass          |                        |           | _       |                           |   |
|          | Ivar                         | 2a                   |    | n donning, nabb          |                        |           | _       | 🗙 Ta bort eleven          |   |
|          | Elsa                         | 3a                   |    | E-post                   |                        |           |         |                           |   |
|          | Linda                        | 6a                   |    | Födelseår                |                        |           |         |                           |   |
|          | Noah                         | 4a                   |    | * Enda obligato          | oriska uppgiften, min: | st tre te | cken    |                           |   |
|          | William                      | 4c                   |    | Classical Street William |                        |           |         |                           |   |
|          | Ny elev 8                    |                      |    | Elevens Installr         | ingar vid traning      |           | spektiv | re programityp)           |   |

Maj-Gun Johansson, juli 2015

I skärmbilden nedan har nu eleven Axel tillkommit, se 1. Han har även hans inställningar till programmet Läs-Skriv ändrats, se 2.

| Alla mina elever |           |                                                     |                                    |                                             |
|------------------|-----------|-----------------------------------------------------|------------------------------------|---------------------------------------------|
| 🕂 Skapa ny elev  |           |                                                     |                                    |                                             |
| Namn             | Avd/Klass | Axel                                                |                                    |                                             |
| Amir             | 5         | Användarnamn *                                      | Axel                               | Spara elevens uppgifter                     |
| Isabell          | 1a        | Avdelning/Klass                                     | За                                 |                                             |
| Ivar             | 2a        | E-nost                                              |                                    | Ta bort eleven                              |
| Elsa             | 3a        | Eödolcoår                                           |                                    |                                             |
| Linda            | 6a        | roueiseai                                           |                                    | 📥 Överlämna eleven                          |
| Noah             | 4a        | * Enda obligati                                     | oriska uppgiften, minst tre tecken |                                             |
| william          | 40        | Elevens inställi                                    | ningar vid träning (för respe      | ektive programtyp)                          |
| Axei             | 34        | Programtyp 1 -<br>Presentation<br>Visuell - Ord vis | Läs-Skriv                          | 2<br>Jen ska presenteras i slumpvis ordning |
|                  |           | Auditiv - Ord lä     Auditiv / Visuel               | ises av dator                      | rdelar som ska visas samtidigt              |
|                  |           | visningstider och                                   | tiaspress – msek<br>Hur            | mycket tidspress?                           |
|                  |           | Tid i millisekunde                                  | er 500 🔺 0% >                      | 50<br>                                      |
|                  |           | Testa visn                                          | ingstiden 150                      |                                             |

**Ta bort elev** görs genom att först markera den elev som ska tas bort i elevlistan till vänster. Här har eleven William markerats, se 1 på nedre skärmbilden. Skriv sedan in spärrkoden, se 2, för att aktivera knappen *Ta bort eleven*, se 3. Klicka på knappen! Läraren får då varningsrutan längst ner om vilken elev som kommer att tas bort från databasen och vad som tas bort för eleven (resultat och inställningar).

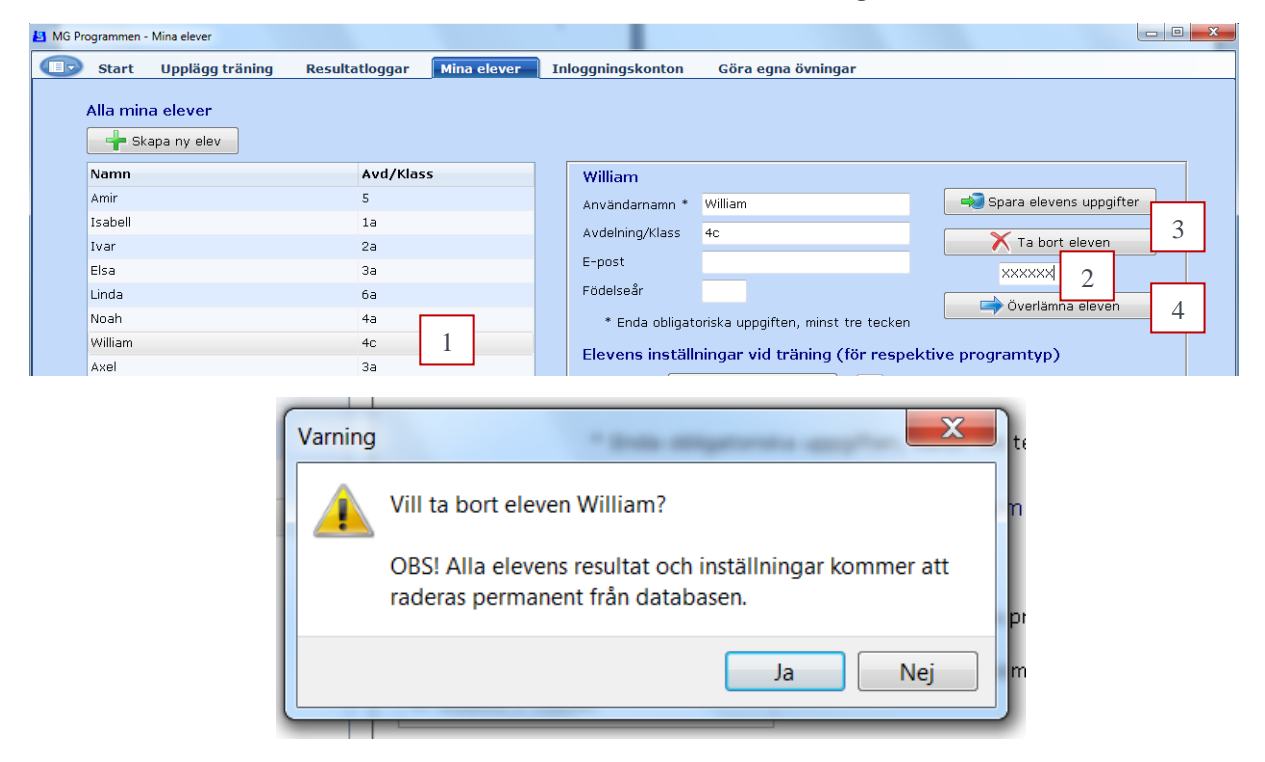

**Överlämna elev** sker på samma sätt som ta bort elev, dvs. markera elev och skriv in spärrkoden för att aktivera knapparna ovan och under spärrkoden, se 3 och 4 på den övre skärmbilden. Klicka denna gång på knappen *Överlämna eleven*, dvs. 4. Informationsrutan nedan kommer då upp gällande markerad elev (Noah), där punkt 1 uppmanar läraren att om eleven har ett tilldelat inloggningskonto bör detta först frigöras. Läraren bör då gå tillbaka till fliken *Inloggningskonton* och göra denna frigörning, innan läraren tar reda på mottagande lärares personliga ID-nummer, se punkt 2, och skriver in det i fältet för punkt 3 och slutligen klickar på knappen *Överlämna*. Meddelandet kommer att eleven har överlämnats till Lärare \* (\*=lärarnamn) med Lärar-ID \*\* (\*\*=sifferrad). Överlämnandet är sedan klart för den överlämnande läraren. När den mottagande läraren startar upp sitt program kommer den då att ha fått en ny rad med elevens namn (Noah) under fliken *Mina elever*. Elevens tidigare träningsresultat följer också med vid överlämnandet. För att eleven Noah ska kunna logga in och köra programmet måste den mottagande läraren ha gett honom en ny inloggningsfil.

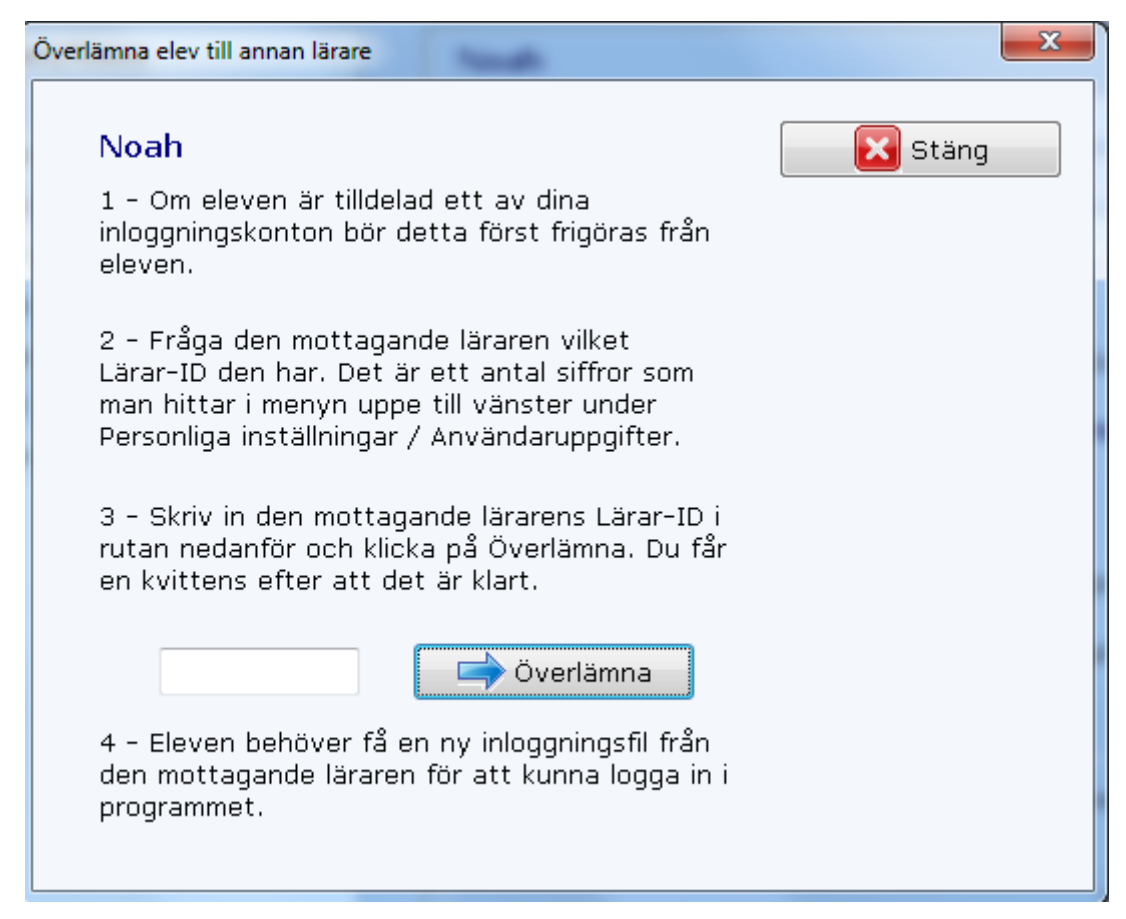

## Hur läraren hanterar elevers inloggningskonton

Vid start av programmet har läraren tillgång till sex flikar, se skärmbild nedan.

| MG Programmen - Start |                |             | -                 | _                  |  |
|-----------------------|----------------|-------------|-------------------|--------------------|--|
| Start Upplägg träning | Resultatloggar | Mina elever | Inloggningskonton | Göra egna övningar |  |

För att en elev ska kunna använda programmet måste läraren tilldela eleven ett inloggningskonto och därefter ge eleven en inloggningsfil. Avsnittet handlar om hur läraren hanterar sina elevers inloggningskonton.

Klicka på fliken *Inloggningskonton*, inringad på skärmbilden nedan. Skärmbilden visar lärarens tilldelade konton, vilka alla har ett nummer i databasen. I det här exemplet har administratören tilldelat läraren Birgitta sex stycken inloggningskonton för elever, se 1. Alla inloggningskonton förutom 4344 har redan tilldelats en elev. Detta konto ska nu tilldelas en av Birgittas elever som saknar ett konto.

**Tilldela elever ett inloggningskonto** gör läraren i rutan till höger. Tillgängliga elever visas vid klick på dropplistan, se 3. I den undre skärmbilden visas Birgittas två elever som saknar inloggningskonto. Läraren markerar här att Elsa ska tilldelas konto 4344, se 4.

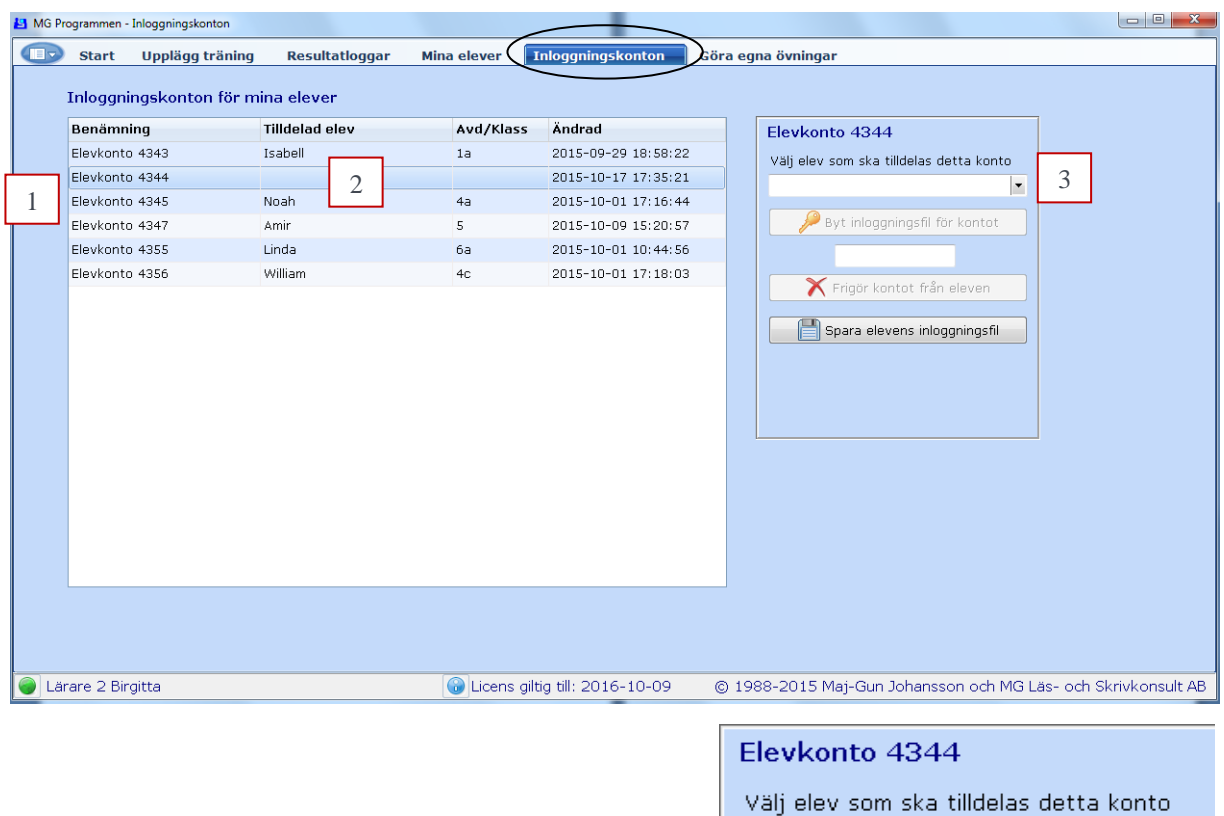

| Valj elev som ska tilldelas | s detta konti |   |
|-----------------------------|---------------|---|
| Namn                        | Avd / Klass   |   |
| Elsa                        | 3a            | 4 |
| Ivar                        | 2a            |   |
|                             |               |   |
|                             |               |   |
|                             |               |   |

Efter tilldelning kommer meddelanderutan fram, se skärmbilden nedan. Där informeras om två sätt att överlämna inloggningsuppgifter till eleven. Det ena är att skapa en kod och det andra att ge eleven en ID-fil/nyckel. Väljs alternativet kod kommer en kod bestående av en lång mängd tecken, som börjar och slutar med likhetstecken. När koden kommit fram i rutan blir kopieringsknappen under aktiv. Koden eller ID-filen krävs för att Elsa ska kunna aktivera automatisk inloggning på den/de datorer hon använder. Koden och ID-filen kan sparas och skickas med USBsticka eller med e-post.

| 🧏 Elevens inloggningsuppgifter                                                                                                    | >                                                               | < |
|----------------------------------------------------------------------------------------------------|-----------------------------------------------------------------|---|
| Elevkonto 3108<br>Elsa<br>Det finns två alternativa metoder för överlämning av<br>till elever. Första alternativet är att skapa en kod so<br>till eleven. Det går även att göra som tidigare genom<br>uppgifterna till en fil som sedan överlämnas till elevel | inloggningsuppgifter<br>m därefter skickas<br>n att spara<br>n. |   |
| 💱 Skapa kod                                                                                                    | Spara till fil                                                  |   |
| Kopiera texten ovenför                                                                                                    | X Stäng                                                         |   |

**Frigöra ett inloggningskonto** gör läraren i samma ruta som tilldelning görs, dvs. i rutan till höger. Här står att kontot är upptaget av eleven Linda, se 1, eftersom Linda är markerad. Det går därför inte att tilldela någon annan elev Lindas konto utan att först frigöra hennes konto (4355). Detta görs genom att först skriva in spärrkoden i rutan, se 2, då aktiveras knapparna för att *Frigöra* kontot och *Byta* inloggningsfil. Byte av inloggningsfil kan liknas med att byta lösenord för eleven och kan därför bli aktuellt om exempelvis någon obehörig kommit åt en elevs inloggningsfil.

| ð Programmen - Inloggningsko | nton                   |             |                     |                                 |
|------------------------------|------------------------|-------------|---------------------|---------------------------------|
| 👂 Start 🛛 Upplägg t          | träning Resultatloggar | Mina elever | Inloggningskonton   | Göra egna övningar              |
| Inloggningskonto             | n för mina elever      |             |                     |                                 |
| Benämning                    | Tilldelad elev         | Aud/Klass   | Ändrad              |                                 |
| Elevkonto 4343               | Isabell                | 1a          | 2015-09-29 18:58:22 | 2 Elevkonto 4355 1              |
| Elevkonto 4344               | Elsa                   | За          | 2015-10-17 17:51:13 | 3                               |
| Elevkonto 4345               | Noah                   | 4a          | 2015-10-01 17:16:44 | 4                               |
| Elevkonto 4347               | Amir                   | 5           | 2015-10-09 15:20:57 | 7 Pyt inloggningsfil för kontot |
| Elevkonto 4355               | Linda                  | 6a          | 2015-10-01 10:44:56 | 6 2                             |
| Elevkonto 4356               | William                | 4c          | 2015-10-01 17:18:03 | 3 Eriaär kontat från alavan     |
|                              |                        |             |                     |                                 |
|                              |                        |             |                     | Spara elevens inloggningsfi     |

Efter att man klickat på *Frigöra* kontot kommer informationsrutan nedan upp som informerar om att Linda inte kommer att kunna logga in i programmet, men hon finns kvar under *Mina elever*. Skulle hon senare vilja ta upp sin träning, måste läraren ge henne en ny ID-fil. Efter det att inloggningskontot frigjorts från Linda försvinner hennes namn på raden och läraren kan nu tilldela det lediga kontot (4355) till en annan av sina elever som saknar inloggningskonto.

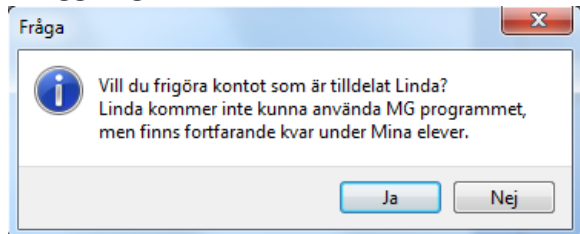

## Hur läraren lägger upp elevers träning

Vid start av programmet har läraren tillgång till sex flikar, se skärmbild nedan.

|--|

Avsnittet beskriver hur läraren lägger upp sina elevers träning.

Klicka på fliken Upplägg träning, inringad på skärmbilden nedan.

| MG Programmen - Upplägg träning                                                                                                    |                                                                                                    |                                                                                                    |
|----------------------------------------------------------------------------------------------------|----------------------------------------------------------------------------------------------------|----------------------------------------------------------------------------------------------------|
| Stark Upplägg träning Resultatloggar                                                                                                    | Mina elever Inloggningskonton Göra egna övningar                                                                                                    |                                                                                                    |
| Alla tillgängliga övningar<br>Program Ei soec.                                                                                                    | Albin                                                                                                    | Mina övningspaket<br>Philip I 5                                                                                                    |
| Lărare V Alla<br>Rubrik LSL Alla<br>Amne V Alla                                                                                                    | Meddelande <> Albin<br>Larare Maj-Gun<br>Hej Albin!<br>Nu är det dags att börja träna. Bra<br>Kan göra en övning med Hitta Ord o<br>Las-Skriv. Lycka till                                                                                                    | Nytt paket Byt namn Radera<br>Beskrivning                                                                                                    |
| Stadium Grundskolan 1-3   Alla Utdelade  Alla  Alla                                                                                                    | 4                                                                                                    |                                                                                                    |
| Lista utvalda övningar       Antal: 22         Rubrik       Hitta Ord från Läs-Skriv LSL övn.1-4         Hitta Ord från Läs-Skriv LSL       Image: Construction of the second second secon | Övningar till eleven     Antal: 8       Rubrik     Hitta Ord från Läs-Skriv LSL övn.1-4       LSL 4 - Korta ord (K- Vokal - K)       Hitta Ord från Läs-Skriv LSL övn.1-4       LSL 5 - Korta ord       Hitta Ord från Lä       Philip 5 Vanliga ord       Hitta Ord från Läs-Skriv LSL övn.1-4       Hitta Ord från Lä       LSL 6 - Korta ord med ändelse | Övningar som ingår i paketet       Antal: 10         - Rubrik       -         Philip 1 Korta ord på två och tre       -         Hitta Ord Philip 2 övn.1       -         Philip 2 Korta ord på två och tre       -         Hitta Ord Philip 5 vn.1       -         Philip 3 Korta ord på två och tre       -         Hitta Ord Philip övn. 2       -         Hitta Ord Philip övn.3       -         Hitta Ord Philip övn.3       -         Hitta Ord Philip övn.4, a-ord       -         Hitta Ord Philip övn.5, i-ord       -         Hitta Ord Philip övn.5, i-ord       - |
| Lärare Maj-Gun                                                                                                    | Licens giltig till: 2016-10-01 ( 9 -2015 Maj-                                                                                                    | Gun Johansson och MG Läs- och Skr $10$ B                                                                                                    |

Under den översta rubriken till vänster, *Alla tillgängliga övningar*, se 1, kan du söka efter övningar som finns i den gemensamma databasen. Alla egna övningar visas här samt de övningar som andra lärare valt att dela ut. Det går att filtrera ut övningar efter de sex sökkriterier som finns under rubriken. När man söker efter *Lärare* och/eller *Rubriker* behöver man inte skriva alla tecken i namnet. Om man till exempel skriver *gun* efter *Lärare* listas Maj-Guns övningar samt övningar från andra lärare som heter exempelvis Gunilla och Gunvor. Efter att man klickat på *Lista utvalda övningar* visas övningarnas rubriker i listan nedanför. En blå MG-symbol bredvid rubriken indikerar att det är en Läs-Skriv övning, medan en gul symbol visar att det är en Hitta Ord övning.

Under den översta mellersta rubriken *Mina aktiva elever*, se 2, visas de elever som har blivit tilldelat ett inloggningskonto. På skärmbilden är det eleven Albin som visas. I fältet under visas att läraren har skickat ett meddelande till Albin, se 3. Nytt meddelande skrivs i rutan under, se 4, och skickas med . I nedre fältet med blå ram med rubriken *Övningar till eleven*, se 6, visas de åtta övningar läraren lagt upp för Albin. Övningarna har flyttats dit via de blå pilarna, se 7 och 8. 😭 visar att man kan flytta allt mellan den blå och gröna rutan. Via de blå pilarna under den blå och gröna rutan kan övningar flyttas upp och ner, se 9 och 10.

Lärare kan paketera egna och andras utdelade övningar. Denna funktion kallas övningspaket. Under rubriken *Mina övningspaket* visas befintliga övningspaket, här Philip I, se 5 i skärmbilden på förra sidan. Här kan man också lägga upp nya egna övningspaket samt byta namn på befintliga eller radera dem.

En övnings innehåll fås genom att stå på raden för en övnings rubrik och sedan dubbelklicka eller klicka på *Visa övning*, en knapp som finns under varje rutfält; det ofärgade, det blå och det gröna.

Skärmbilden nedan visar innehållet i övning LSL 6, som består av 22 ord för Grundskolan 1-3 och har svårighetsgrad/Nivå 3 och tillhör ämnet svenska, se 1- 4. Beskrivning av övning finns vid 5. Via *Utskrift* kan övningarna exporteras till pdf-fil eller skrivas ut på papper. T1 och T2, se 6, står för att de två första orden är testord, som sedan inte kommer att ingå i övningens resultatet. Den gröna triangeln vid *Ljud*, se 7, visar att ordet *måsar* finns inspelat. Om inte alla ord visas kan man antingen utöka fönstrets storlek eller "scrolla" i listen till höger, se 8.

|                                                                                                    | Program:<br>Rubrik: <sup>LS</sup> | Läs-S<br>SL 6 - | kriv<br>Korta | ord m | ed är | ndelse | (KV     | K+äno | delse) |                                             |                                    |                          | 🗳 Ut                          | skrift                            |           | 🔀 Stá | ing |   |
|----------------------------------------------------------------------------------------------------|-----------------------------------|-----------------|---------------|-------|-------|--------|---------|-------|--------|---------------------------------------------|------------------------------------|--------------------------|-------------------------------|-----------------------------------|-----------|-------|-----|---|
| Korta enkla enstaviga ord/rotmorfem + ändelse.<br>Orden visas i två delar, rotmorfemet i del 1 och ändelsen i d<br>Alltid lång vokalklang.<br>7 |                                   |                 |               |       |       |        | i del 2 | •     |        | ] Grunas<br>] Grunds<br>] Grunds<br>] Gymna | kolan<br>kolan<br>kolan<br>Isiesär | 1-3<br>4-6<br>7-9<br>rsk | 2 Gymnas<br>Gymnas<br>Vuxenut | siet Hog<br>siet Yrke<br>bildning | isk<br>I  |       |     |   |
| I                                                                                                    | Ljud 🕔                            | ▶ n             | nåsar         |       |       |        |         |       | Anta   | l ord                                       | :22                                | Nivå                     | : 3                           | Ämne                              | e: Svensk | a     |     |   |
|                                                                                                    | Rätt sva                          | r Del 1         | Del 2         | Del 3 | Del 4 | Del 5  | Del 6   | Del 7 | Del 8  |                                             | 1                                  |                          | 3                             |                                   |           | 4     |     |   |
| -                                                                                                    | T1 måsar                          | mås             | ar            |       |       |        |         |       |        |                                             | 1                                  | J                        | -                             | J                                 |           |       |     | 1 |
|                                                                                                    | T2 måsen                          | mås             | en            |       |       |        |         |       |        |                                             |                                    |                          |                               |                                   |           |       |     |   |
|                                                                                                    | 1 målar                           | mål             | ar            |       |       |        |         |       |        |                                             |                                    |                          |                               |                                   |           |       |     |   |
|                                                                                                    | 2 målet                           | măl             | et            |       |       |        |         |       |        |                                             |                                    |                          |                               |                                   |           |       |     |   |
|                                                                                                    | 3 målning                         | măl             | ning          |       |       |        |         |       |        |                                             |                                    |                          |                               |                                   |           |       |     |   |
|                                                                                                    | 4 läser                           | läs             | er            |       |       |        |         |       |        |                                             |                                    |                          |                               |                                   |           |       |     |   |
|                                                                                                    | 5 läsning                         | läs             | ning          |       |       |        |         |       |        |                                             |                                    |                          |                               |                                   |           |       |     |   |
|                                                                                                    | 6 rosor                           | ros             | or            |       |       |        |         |       |        |                                             |                                    |                          |                               |                                   |           |       |     |   |
|                                                                                                    | 7 rosorna                         | ros             | orna          |       |       |        |         |       |        |                                             |                                    |                          |                               |                                   |           |       |     |   |
|                                                                                                    | 8 rolig                           | ro              | lig           |       |       |        |         |       |        |                                             |                                    |                          |                               |                                   |           |       |     |   |
|                                                                                                    | 9 rutig                           | rut             | Ig            |       |       |        |         |       |        |                                             |                                    |                          |                               |                                   |           |       |     |   |
|                                                                                                    | IU sotare                         | SOT             | are           |       |       |        |         |       |        |                                             |                                    |                          |                               |                                   |           |       |     |   |
|                                                                                                    | 11 roaing                         | roa             | ing<br>-+     |       |       |        |         |       |        |                                             |                                    |                          |                               |                                   |           |       |     |   |
|                                                                                                    | 12 delat                          | del             | at            |       |       |        |         |       |        |                                             |                                    |                          |                               |                                   |           |       |     |   |
|                                                                                                    | 13 ueining                        | väa             | arna          |       |       |        |         |       |        |                                             |                                    |                          |                               |                                   |           |       |     |   |
|                                                                                                    | 14 vayarna                        | vay             | arna          |       |       |        |         |       |        |                                             |                                    |                          |                               |                                   |           |       |     |   |
|                                                                                                    | 15 yatuma<br>16 loyanda           | yau             | onia          |       |       |        |         |       |        |                                             |                                    |                          |                               |                                   |           |       |     |   |
|                                                                                                    | 17 recorde                        | roc             | anue          |       |       |        |         |       |        |                                             |                                    |                          |                               |                                   |           |       |     |   |
|                                                                                                    | 17 resaride                       | res             | anue          |       |       |        |         |       |        |                                             |                                    |                          |                               |                                   |           |       |     |   |

## Hur eleven tränar i Läs-Skriv och Hitta Ord programmen

Även om detta avsnitt om hur eleven tränar finns i elevens manual, ges den också här i lärarens manual. Eftersom träningen i Läs-Skriv programmet skiljer sig åt från träningen i Hitta programmen, kommer träningen i vart och ett av programmen att beskrivas närmare längre fram i detta avsnitt. Gemensamt för dem båda är att eleven vid start har tillgång till de tre flikarna, *Start, Till Träning* och *Genomförda övningar*.

Man börjar med att markera fliken *Till Träning*, inringat på skärmbilden nedan. Eleven ska där välja/markera den övning som ska tränas, se 1. Här visas att eleven Albin har åtta övningar att välja bland, fyra Läs-Skriv (blå gubbe) och fyra Hitta Ord (gul gubbe). Det finns möjlighet att före träningen se på övningens innehåll genom att dubbelklicka på en övningsrad. Under listan finns ett meddelande som läraren skickat till Albin, se 2. Är rutan orange betyder det att meddelandet kommer från läraren. Albin kan i rutan under skriva ett meddelande tillbaka till sin lärare, se 3. Meddelandet skickas med

Skärmbildens högra sida visar elevens *Inställningar vid träning*. Överst ligger *Presentation*. Där har eleven att välja på tre alternativ, se 4:

*Visuell:* Ordet/orddelarna/frasen visas på skärmen.

Auditiv: Ordet/orddelarna/frasen läses upp av datorn.

*Auditiv/Visuell:* Ordet läses upp av prioriterat tal (talsyntes eller inspelat tal) och visas därefter som helord eller i segment. Här är detta alternativ valt.

| MG Programmen - Till träning                                                 |                                                                                                    |
|------------------------------------------------------------------------------|----------------------------------------------------------------------------------------------------|
| Start Till träning Genomförda övningar                                       |                                                                                                    |
| Välj övning att göra                                                         | Inställningar vid träning 🛛 📉                                                                                  |
| Ordning - Rubrik                                                             | Presentation                                                                                                   |
| 1 🔀 Hitta Ord från Läs-Skriv LSL övn.1-4                                     | O Visuell - Ord visas på skärmen                                                                               |
| 2 LSL 4 - Korta ( okal -K)                                                   | <ul> <li>Auditiv - Ord läses av dator</li> <li>4</li> </ul>                                                    |
| 3 🎦 Hitta Ord från 📕 / LSL övn.1-4                                           |                                                                                                    |
| 4 🐰 LSL 5 - Korta ord (VKK eller KKV)                                        | Inställningar för talsyntes och inspelat tal                                                                   |
| 5 🖓 Hitta Ord från Läs-Skriv LSL övn.1-4                                     |                                                                                                    |
| 6 🤷 Philip 5 Vanliga ord                                                     |                                                                                                    |
| 7 🆓 Hitta Ord från Läs-Skriv LSL övn.1-4                                     | 1 🔽 Antal orduelar som ska visas samtluigt                                                                     |
| 8 Kurka Standard (KVK+ändelse)                                               | Visningstider och tidspress – msek                                                                             |
|                                                                              | Börja med:         Hur mycket tidspress vill du ha?         5           500         0% >         50         50 |
| Meddelande <> Lärare Maj-Gun<br>Lärare Maj-Gun 2015-08-06 11:43:10           | Tidspress mellan dessa värden:<br>Testa tid 150 🙀 <> 3000 🗍                                                    |
| Nu är det dags att börja träna. Bra om du varje dag                          | Bakgrundsfärg och Typsnitt                                                                                     |
| kan göra en övning med Hitta Ord och en övning med<br>Läs-Skriv. Lycka till! | Bakgrund 1: Courier New                                                                                        |
| 3                                                                            | Typsnitt 1<br>Typsnitt 2<br>2: Courier New                                                                     |
|                                                                              | Starta - LSL 4 - Korta ord (K- Vokal -K)                                                                       |
| Albin Licens giltig till: 201                                                | 5-10-01 []988-2015 Maj-Gun Johansson och MG Läs- och Skrivkonsult AB                                           |

Övriga inställningar om tal, presentation, visningstider av ord och orddelar samt inställningar av bakgrund och typsnitt beskrivs längre fram i detta avsnitt. De personliga inställningar man gör till eleven sparas och kopplas till valt program och kommer att föreslås vid nästa träning. Men lämpliga grundinställningar är inlagda då eleven första gången kommer till träning.

Träningen startas via den gröna Startpilen längst ner, se 7.

Maj-Gun Johansson, juli 2015

Skärmbilden under visar övning LSL 6, se 1. Den gröna triangeln markerar att ordet *måsar* är inspelat, se 2. Här kommer ordet *måsar* att visas i de två delarna *mås-ar* med vald exponeringstid. Efter visningen ska eleven stava till hela ordet och då finns ingen tidsbegränsning.

| Visa            | övning                                 | -                            | -                            | _                | ·               |                  |                 |        |          |        |    |                                             | -                                   |                         |       | -                     | l                             | _ [                     | ] |
|-----------------|----------------------------------------|------------------------------|------------------------------|------------------|-----------------|------------------|-----------------|--------|----------|--------|----|---------------------------------------------|-------------------------------------|-------------------------|-------|-----------------------|-------------------------------|-------------------------|---|
| Pro<br>Ru       | ogram:<br>brik: LS                     | Läs-S<br>L 6 - I             | kriv<br>Korta                | 1<br>ord m       | ed än           | Idelse           | (KVI            | K+äno  | lelse)   |        |    |                                             | 🗳 Uts                               | skrift                  |       |                       | ×                             | Stäng                   |   |
| Ko<br>Or<br>All | orta enkla<br>den visas<br>tid lång vo | enstav<br>i två d<br>okalkla | /iga oro<br>lelar, ro<br>ng. | d/rotm<br>otmorf | orfem<br>emet i | + änd<br>del 1 d | else.<br>och än | delsen | i del 2. | *      |    | ] Grunds<br>] Grunds<br>] Grunds<br>] Gymna | kolan<br>kolan<br>kolan<br>isiesär: | 1-3<br>4-6<br>7-9<br>sk |       | Gymn<br>Gymn<br>Juxen | asiet  <br>asiet `<br>utbildr | Högsk<br>Yrkesp<br>hing |   |
| Lju             | d                                      | > m                          | nåsar                        | 2                |                 |                  |                 |        | Anta     | l ord: | 22 | Nivå                                        | : 3                                 | Äm                      | ne: S | Svens                 | ska                           |                         |   |
|                 | Rätt svar                              | Del 1                        | Del 2                        | Del 3            | Del 4           | Del 5            | Del 6           | Del 7  | Del 8    |        |    |                                             |                                     |                         |       |                       |                               |                         |   |
| T1              | måsar                                  | mås                          | ar                           |                  |                 |                  |                 |        |          |        |    |                                             |                                     |                         |       |                       |                               |                         |   |
| T2              | måsen                                  | mås                          | en                           |                  |                 |                  |                 |        |          |        |    |                                             |                                     |                         |       |                       |                               |                         |   |
| 1               | målar                                  | mål                          | ar                           |                  |                 |                  |                 |        |          |        |    |                                             |                                     |                         |       |                       |                               |                         |   |
| 2               | målet                                  | mål                          | et                           |                  |                 |                  |                 |        |          |        |    |                                             |                                     |                         |       |                       |                               |                         |   |
| 3               | målning                                | mål                          | ning                         |                  |                 |                  |                 |        |          |        |    |                                             |                                     |                         |       |                       |                               |                         |   |
| 4               | läser                                  | läs                          | er                           |                  |                 |                  |                 |        |          |        |    |                                             |                                     |                         |       |                       |                               |                         |   |
| 5               | läsning                                | läs                          | ning                         |                  |                 |                  |                 |        |          |        |    |                                             |                                     |                         |       |                       |                               |                         |   |
| 6               | rosor                                  | ros                          | or                           |                  |                 |                  |                 |        |          |        |    |                                             |                                     |                         |       |                       |                               |                         |   |
| 7               | rosorna                                | ros                          | orna                         |                  |                 |                  |                 |        |          |        |    |                                             |                                     |                         |       |                       |                               |                         |   |
| 8               | rolig                                  | ro                           | lig                          |                  |                 |                  |                 |        |          |        |    |                                             |                                     |                         |       |                       |                               |                         |   |
| 9               | rutig                                  | rut                          | ig                           |                  |                 |                  |                 |        |          |        |    |                                             |                                     |                         |       |                       |                               |                         |   |
| 10              | sotare                                 | sot                          | are                          |                  |                 |                  |                 |        |          |        |    |                                             |                                     |                         |       |                       |                               |                         |   |
| 11              | röding                                 | röd                          | ing                          |                  |                 |                  |                 |        |          |        |    |                                             |                                     |                         |       |                       |                               |                         |   |
| 12              | delat                                  | del                          | at                           |                  |                 |                  |                 |        |          |        |    |                                             |                                     |                         |       |                       |                               |                         |   |
| 13              | delning                                | del                          | ning                         |                  |                 |                  |                 |        |          |        |    |                                             |                                     |                         |       |                       |                               |                         |   |
| 14              | vägarna                                | väg                          | ama                          |                  |                 |                  |                 |        |          |        |    |                                             |                                     |                         |       |                       |                               |                         |   |
| 15              | gatorna                                | gat                          | orna                         |                  |                 |                  |                 |        |          |        |    |                                             |                                     |                         |       |                       |                               |                         |   |
| 16              | levande                                | lev                          | ande                         |                  |                 |                  |                 |        |          |        |    |                                             |                                     |                         |       |                       |                               |                         |   |
| 17              | resande                                | res                          | ande                         |                  |                 |                  |                 |        |          |        |    |                                             |                                     |                         |       |                       |                               |                         |   |
| 1/              |                                        |                              |                              |                  |                 |                  |                 |        |          |        |    |                                             |                                     |                         |       |                       |                               |                         |   |

#### Beskrivning av inställningarna för tal

Programmet kan använda två olika typer av talstöd, inspelat tal och talsyntes. För inspelat tal gäller att orden måste vara inlästa i förväg. Talsyntes går att använda om en talsyntes-röst finns installerad, se 1 på skärmbilden nedan. Inställningarna nedan visar att *Inspelat tal* ska väljas i första hand samt att talsyntesrösten *Emil* ska användas om ingen inspelning finns. I dropplistan kan man välja andra talsyntesröster under förutsättning att de är installerade på datorn. Numera följer ofta talsyntesröster på engelska (amerikansk) med vid installation av Windows. Hastighet och volym på talsyntesrösten kan också ställas in, se 2.

| Talinställningar                                                                                                    | X          |
|----------------------------------------------------------------------------------------------------|------------|
| Prioriterat tal vid träning<br>Talsyntes<br>Inspelat tal                                                                                         | 🖉 Spara    |
| Talsyntes<br>☑ Datorns talsyntes ska användas i MG F                                                                                             | Programmet |
| Röst<br>Emil (Swedish) HQ SAPI 5 infovox4                                                                                                    | • 1        |
| 0         0           Hastighet         Min > 111111           100         100           Volym         Min > 11111111111111111111111111111111111 | < Max 2    |
| Text som ska sägas vid test                                                                                                    | Testa      |
| Talsyntes Emil (Swedish) HQ SAPI 5 infovox4                                                                                                    | - OK !     |

Maj-Gun Johansson, juli 2015

#### Beskrivning av inställningarna för exponeringstid, bakgrund och typsnitt

Skärmbilden nedan visar dels hur många orddelar som samtidigt ska visas i Läs-Skriv programmet, se 1, dels vilken exponeringstid eleven ska börja med, se 2. Här är starttiden ställd på 500 ms (lika med en halv sekund). Via knappen Testa tid, se 3, kan man se ordet "millisekunder" skrivas med vald exponeringstid. Vill man att exponeringstiden ska variera med hur eleven klarar av uppgiften, dvs. ha Automatisk resultatstyrd exponeringstid ska markören för tidspress dras från 0 %. Ju längre till höger markören dras desto hårdare blir den procentuella tidspressen. Här är den ställd på 50 %, se 4. Tidspressen är ställd så att om eleven klarar tre uppgifter i följd sänks exponeringstiden. Klarar eleven de två sista i följd ligger exponeringstiden kvar. Men om eleven bara klarar en uppgift eller ingen av de tre i följd ökar exponeringstiden. Storleken på tidssänkning och tidsökning är mindre på korta exponeringstider än på längre. Det går också att ställa in mellan vilka intervall exponeringstiden ska variera. Här är den minsta exponeringstiden ställd till 150 ms och den högsta till 3000 ms, dvs. 3 sekunder, se 5. För att läsa ord med flyt anser forskare att exponeringstiden inte ska ligga över 200 ms. Vill man att exponeringstiden ska vara densamma för hela övningen, dvs. ha Fixerad exponeringstid, som är oberoende av hur elevens klarar uppgiften, ska markören för tidspress ställs till 0 %.

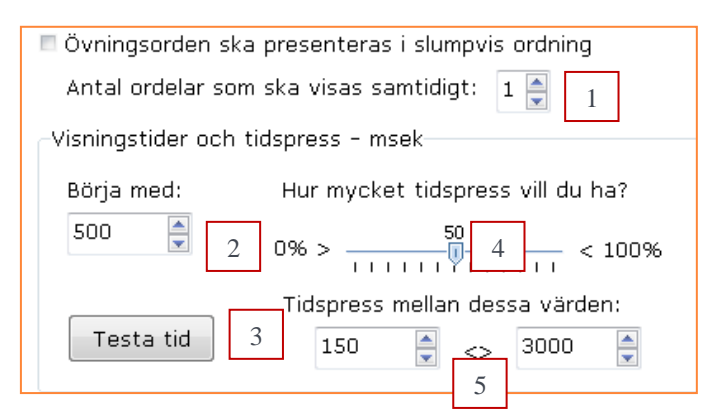

Bakgrund och Typsnitt väljs enligt nedan. Det går att i Läs-Skriv programmet använda olika typsnitt i de udda och i de jämna orddelarna. Detta kan vara lämpligt om man vill lyfta fram delar i ett ord. Nedan i övning LSRime2 övning 15 har två olika färger valts, nämligen gult i Typsnitt 1 och cyan i Typsnitt 2. På detta sätt kan rime-delen (*ak, ack, akt*) lyftas fram. På samma sätt kan man lyfta fram ords sammansättning (*med-dela, hand-duk, efter-rätt*) och släktords grund (*högst, tryggt, grävt*).

Programmet startas via gröna Startpilen, se 1.

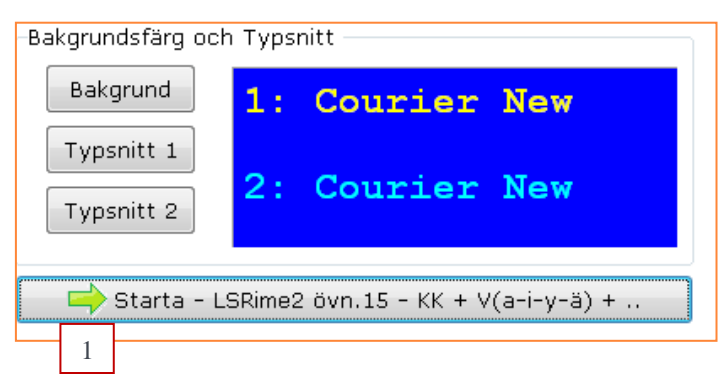

Maj-Gun Johansson, juli 2015

Här följer först en beskrivning av hur träningen går till i Läs-Skriv programmet. Därpå följer en beskrivning av träningen i Hitta programmen.

#### Så här går träningen till i Läs-Skriv programmet

Efter start visas Läs-Skriv programmet som har 7 knappar längst ner, se skärmbilden nedan. Knapparnas funktion är:

- Via den första kan *Talsyntesens hastighet* och *Volym* regleras under träning, se 1. Förutsätter att datorn har ett talsyntesprogram installerat.
- Via knappen *F4*, se 2, kan man få höra inspelningen av ordet. Om knappen inte är tillgänglig finns ingen inspelning av ordet. F4 på tangentbordet har samma funktion.
- Via knappen *F5*, se 3, kan en repetition av tidigare presenterad ord fås. F5 på tangentbordet har samma funktion.
- Via knappen *F6*, se 4, kan talsyntes-feedback fås på skrivna bokstavssekvenser. Om knappen inte är tillgänglig finns ingen talsyntes. F6 på tangentbordet har samma funktion.
- Knapparna "*Rätta*" och "*Nästa*", se 5 och 6, kan ersättas med *Enter-tangenten*.
- Via knappen "*Avbryt*", se 7, kan en övning avslutas i förväg. Möjlighet ges att se på resultatet på de ord som är gjorda med undantag för första två testorden.

Allra längst ner ges information om vilken övning som tränas, inringad. Under träningen fås information om vilket nummer det aktuella övningsordet har samt aktuell visningstid, dvs. exponeringstid. Även information ges om tidsstyrning valts och hur tidspressen är inställd, här 50 %, se 8.

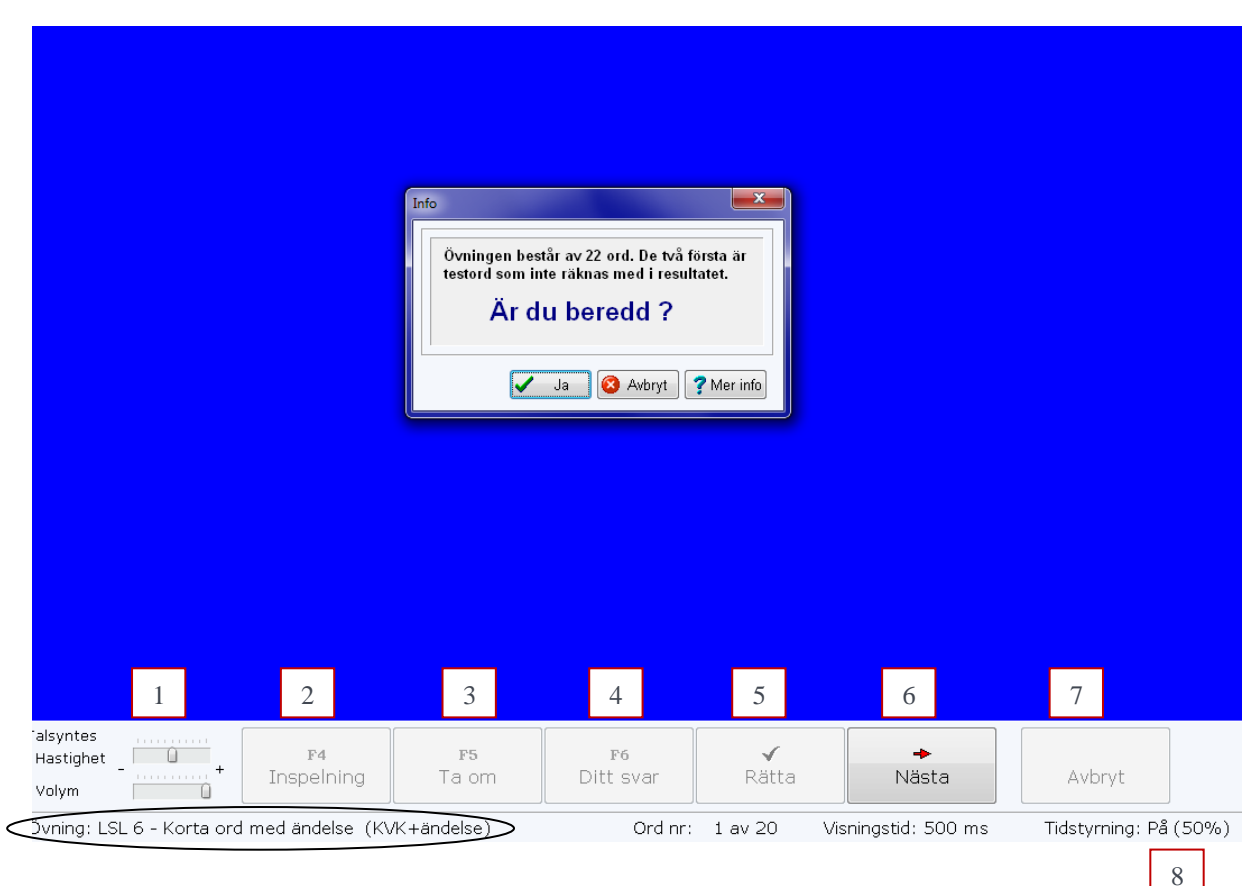

När eleven klickat på *Ja-knappen* kommer ett ord eller ett ords orddelar att presenteras med de inställningar som gjorts.

Efter det att ordet eller alla orddelar getts ska eleven stava till ordet och kan då arbeta *interaktivt* med *visuell och auditiv feedback* via knapparna F4, F5 och F6. Feedback på den egna stavningen kräver att talsyntes finns kopplat till programmet. När eleven begärt rättning får eleven veta om det är rätt, se skärmbilden nedan. Här hade ordet *fotboll* snabbexponerats i två delar, först *fot* i 500 ms och sedan *boll* i 500 ms. Eleven ska efter exponeringen stava hela ordet och här har eleven stavat ordet korrekt.

| Skriv ordet! | fotboll |
|--------------|---------|
|              | Rätt!   |

Blir ordet felstavat visas skärmbilden nedan. Eleven kan då korrigera stavningen, men i resultatloggen och poängberäkningen gäller det första försöket. Detta stimulerar till reflektion och noggrannhet i stavningen.

| Skriv ordet! | tågluffa<br>tåglufa |
|--------------|---------------------|
|              | Fel!                |

Då övningen är slut eller att eleven valt att avsluta denna i förväg kommer rutan nedan upp.

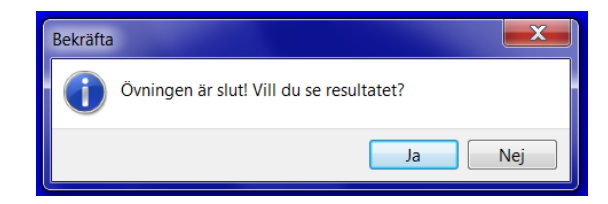

Efter klick på *Ja-knappen* kommer resultatrutan upp, se skärmurklipp nedan från övning 7 i LSH2 för eleven Maja. Här kan eleven få en poäng, rätta sina fel, spara resultatet och skriva ut detta. Ett sparat resultat kan endast tas bort av läraren. Närmare beskrivning av resultatrutan finns i avsnitten *Hur läraren analyserar sina elevers resultat*.

| 🕒 Maja - Resultat från övni | ing                |                           |            |         |         |           | 3 X |
|-----------------------------|--------------------|---------------------------|------------|---------|---------|-----------|-----|
| Poäng                       | 🖉 Rätta fel        | Spara och Stäng 🏼 🗳       | Utskrift   | Stäng 🛛 | Alla fe | l rättade |     |
| 2015-08-31                  | LSH2 7 - Ord i tre | delar.                    |            |         | Aud/Vi  | s         |     |
| Antal svar: 20              | Antal rätt: 15     | Visningstid(medel): 599ms | Poäng: 167 | F4: 0   | F5: 9   | F6        | 2   |
| Rätt svar                   |                    | Stavat ord                |            | FK Tid  | F4      | F5        | F6  |
| 1 berättelse                |                    | berättelse                |            | 500     | 0       | 0         | 1   |
| 2 potatis                   |                    | potatis                   |            | 500     | 0       | 0         | 0   |
| 3 ankomsttid                |                    | ankomstid                 |            | 💡 500   | 0       | 0         | 0   |
| 4 sällskapshund             |                    | sällskapshand             |            | 500     | 0       | 2         | 0   |

En övning tas bort från elevens tilldelade övningar om eleven på en övning uppnått minst 85 % rätt och haft en exponeringstid på mindre än 251 ms. Eleven får då meddelandet nedan.

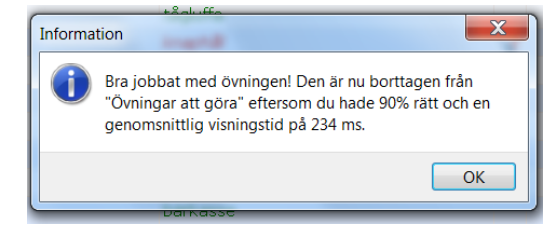

#### Så här går träningen till i Hitta programmen

Efter start visas i Hitta programmen skärmbilden nedan med 5 knappar längst ner.

- Via den första kan *Talsyntesens hastighet* och *Volym* regleras, se 1. Förutsätter att datorn har ett talsyntesprogram installerat.
- Via knappen *F4*, se 2, kan man få höra inspelningen av ordet. Om knappen är dimmad finns ingen inspelning av ordet. F4 på tangentbordet har samma funktion.
- Via knappen *F5*, se 3, kan en repetition av tidigare presenterat ord fås. F5 på tangentbordet har samma funktion.
- Knappen "Nästa", se 4, kan ersättas med Enter-tangenten.
- Via knappen "*Avbryt*", se 5, kan en övning avslutas i förväg. Möjlighet ges att se på resultatet på de ord som är gjorda med undantag för första två testorden

Någon knapp för rätta finns inte, eftersom rättningen sker efter eleven klickat på sitt valda läsalternativ. Allra längst ner ges information om vilken övning som tränas, inringad. Under träningen fås information om vilket nummer det aktuella övningsordet har samt aktuell visningstid, dvs. exponeringstid. Här är *Tidsstyrning Av*, se 6. Det innebär att exponeringstiden är densamma genom hela övningen oberoende av hur eleven lyckas med läsningen, alltså är *Fixerad exponeringstid* vald.

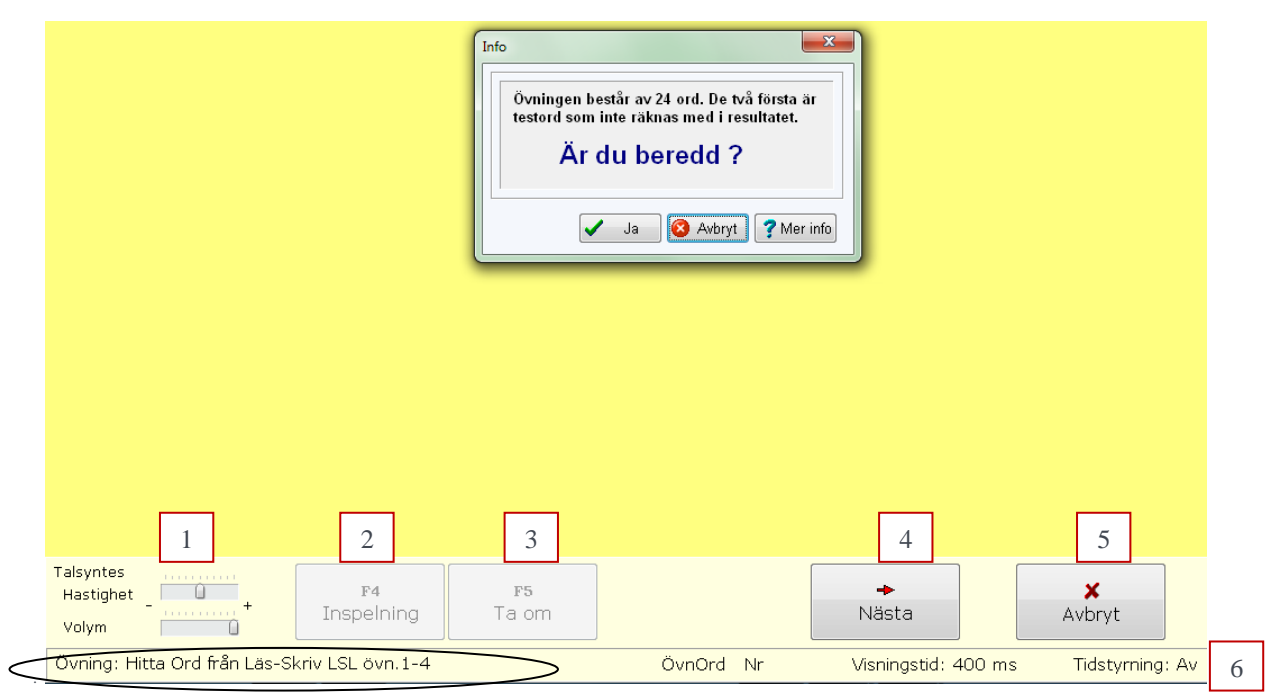

När eleven klickat på Ja-knappen kommer ett ord/orddel/fras presenteras med det presentationssätt eleven valt Efter det att ordet/orddelen/frasen getts ska eleven av ett antal alternativ avgöra vilket som är det korrekta genom att peka på alternativet med musen eller använda tangentknapparnas siffror. Eleven kan under träningen som i Läs-Skriv programmet arbeta *interaktivt* med *visuell och auditiv feedback* via knapparna F4 och F5. I Hitta Ord programmen ska eleven alltså läsa alternativa svar efter flash-cardexponeringen och där välja ut det alternativ som han/hon tycker är det rätta. Så snart eleven valt endera med musklick på ordet eller med att trycka ner tangenten för vald siffra rättar programmet svaret.

I Hitta Ord programmet ser rättningen av ett korrekt svar ut som nedan. Ordet som snabbexponerades var får och det hade eleven valt ut av de fyra alternativa svaren.

| hår | får | år | tåg |
|-----|-----|----|-----|
| 1.  | 2.  | 3. | 4.  |

Rättningen av ett felaktig valt ord visas nedan. Eleven valde jag men ordet var dag.

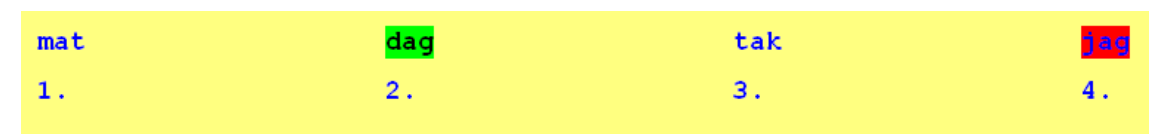

Då övningen är slut kommer rutan nedan upp. Det går även avbryta en övning i förväg.

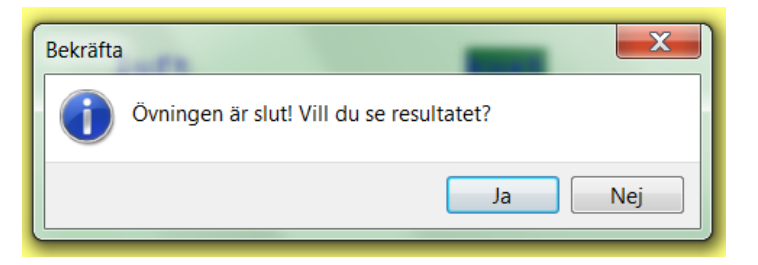

Efter klick på *Ja-knappen* kommer resultatrutan upp, se skärmurklipp nedan från en övning i LSL för eleven Albin. Som för Läs-Skriv programmet kan eleven få en poäng, rätta sina fel, spara resultatet och skriva ut detta. Ett sparat resultat kan endast tas bort av läraren. Närmare beskrivning av resultatrutan finns i avsnitten *Hur läraren analyserar sina elevers resultat*.

| <b>B</b> /                       | Albin - Resultat från ö | vning          |       |                   |      |     |               |     |      |         |         |    |      |
|----------------------------------|-------------------------|----------------|-------|-------------------|------|-----|---------------|-----|------|---------|---------|----|------|
|                                  | 📰 Poäng                 | 🛛 🧪 Rätta f    | fel   | Spara och Stäng   |      | G   | 🗳 Utskrift    |     | st   | :äng    |         |    |      |
| 2015-09-06 Hitta Ord från Läs-Sl |                         |                |       | LSL övn.5-8-10-11 |      |     |               |     |      |         | Visuell |    |      |
| 4                                | ntal svar: 22           | Antal rätt: 17 | Vis.t | id(med): 400 ms   | Bes. | tid | (tot): 89 sek | Poà | ing: | 267     | F4: 0   | F5 | 5: 1 |
|                                  | Visade ord              |                | Ρ     | Rätt alternativ   | F    | > S | Svar          |     | FK   | Vis.tid | Bes.tid | F4 | F5 🔺 |
| 1                                | bly                     |                | 1     | bly               |      | 1 b | ly            |     |      | 400     | 1834    | 0  | 0    |
| 2                                | eld                     |                | 1     | eld               |      | 1 e | eld           |     |      | 400     | 2035    | 0  | 0    |
| 3                                | grå                     |                | 2     | grå               | 4    | 2 g | ırå           |     |      | 400     | 1396    | 0  | 0    |
| 4                                | and                     |                | 4     | and               | 4    | 4 a | and           |     |      | 400     | 3056    | 0  | 0    |
| 5                                | smal                    |                | 4     | smal              | 2    | 2 s | kal           |     | Ŷ    | 400     | 9856    | 0  | 0    |
| 6                                | svår                    |                | 3     | svår              |      | 3 s | vår           |     |      | 400     | 3874    | 0  | 0    |
| 7                                | stek                    |                | 4     | stek              | -    | 1 s | ten           |     | Ŷ    | 400     | 3072    | 0  | 0    |
| 0                                | ok ål                   |                | 2     | 리고워               |      | 2 0 | 12.81         |     |      | 400     | 3705    | 0  | 0    |

Även i Hitta Ord övningarna tas en övning bort om eleven presterat bra. Kriterierna är lika för Ord/Orddel som för Läs-Skriv, men något annorlunda för de övriga. Nedan visar hur information efter avslutad lyckad träning med Hitta Ordförståelse kan se ut.

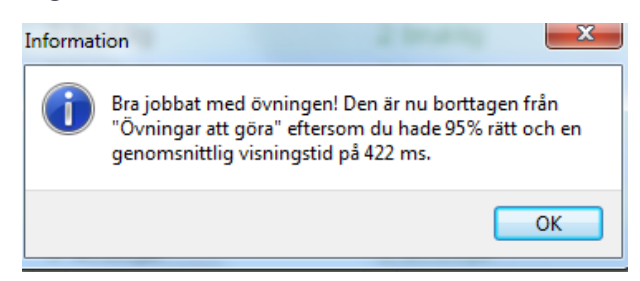

## Hur läraren analyserar sina elevers resultat

Avsnittet handlar om hur läraren analyserar sina elevers resultatloggar och gör felkategoriseringar.

Markera tredje fliken *Resultatloggar* inringad på skärmbilden. I dropplistan för *Mina elever*, se 1, kan läraren ta fram en av sina elevers resultat. Det går också att lista alla elevers resultat genom att välja "*Alla elever*". Här har eleven Majas logg tagits fram och hennes resultat för de senaste 90-dagarna. Det går också i dropplistan för *Genomförda* filtrera på andra tidsintervall, se 2, och i dropplistan för Program filtrera på program, se 3. Längst till vänster finns en statistikruta över medelvärden och spridning på *Rätt %, Tid* och *Poäng*, se 4. Varje rad står för ett övningstillfälle och genom att markera ett antal resultatrader kan statistik fås över dessa övningar.

Följande förklaring på rubriker i rutnätet är:

- Pres, se 5, anger vilket presentationssätt eleven använt av Visuell, Auditiv och Visuell/Auditiv (se Träning).
- V-tid, se 6, anger medelvärdet för övningens exponeringstid
- B-tid, se 7, anger besluttid i läsövningarna, gäller endast Hitta övningar, gul gubbe.
- F4, se 8, anger antal gånger eleven lyssnat på en inspelning av presenterat ord/fras
- F5, se 9, anger antal gånger eleven begärt att få uppgiften repeterat
- F6, se 10, anger antal gånger eleven lyssnat på sin stavning av exponerat ord, gäller endast i Läs-Skriv övningar och under förutsättning att datorn har talsyntes.

| 💾 MG Programm | en - Resultatloggar | and a second second second second                       |            |      |        |        |        |       |   |   | <b>- x</b> |
|---------------|---------------------|---------------------------------------------------------|------------|------|--------|--------|--------|-------|---|---|------------|
| Start         | Upplägg träning     | Resultatloggar Mina elever Inloggn                      | ingskonton |      | Göra e | gna öv | ningar |       |   |   |            |
| Mina elever   | Maja                | 1 Alla elever                                           | Antal: 2   | 20 1 | Rätt % | Tid    | Poá    | ing   | 4 |   |            |
|               | maja                |                                                         | Medel      |      | 81     | 406    | 313    | 3     | + |   |            |
| Genomförda    | De senaste 90 dagar | na 🗸 ogram Alla program 🔍 3                             | Spridni    | ng   | 18     | 270    | 261    | L     |   |   |            |
| Elev          | Datum -             | Övning                                                  |            | Svar | Rätt   | _      | _      | Poäng | _ |   | 1.0        |
| Maja          | 2015-06-09 윊        | Hitta Ord från Läs-Skriv LSL övn.1-4                    | 5          | 22   | 20     | 6      | 7      | 402   | 8 | 9 | 10         |
| Maja          | 2015-06-11          | LS Vanliga engelska ord i en del IV                     |            | 20   | 19     | 163    |        | 687   | 0 | 2 | 0          |
| Maja          | 2015-06-17 🛛 🙋      | LSL 16 - Ord i tre delar                                |            | 20   | 19     | 256    |        | 656   | 0 | 0 | з          |
| Maja          | 2015-07-18          | Hitta Ord övn.1 Småord på två och bokstäver.            |            | 20   | 16     | 256    | 31     | 90    | 0 | 0 |            |
| Maja          | 2015-07-18          | Hitta Ord övn.3 Småord på tre bokstäver                 |            | 20   | 15     | 271    | 47     | 150   | 0 | 0 |            |
| Maja          | 2015-07-18          | Hitta Orddel övn.14 e - o - å - ö rimbitar              |            | 20   | 20     | 158    | 35     | 574   | 0 | 1 |            |
| Maja          | 2015-07-18          | Hitta Orddel Förstavelser                               |            | 20   | 18     | 165    | 37     | 635   | 0 | 0 |            |
| Maja          | 2015-07-18 🛛 🔏      | Hitta Diagnos utelämnförväxlomkast.                     |            | 20   | 15     | 298    | 43     | 338   | 0 | 0 |            |
| Maja          | 2015-07-18          | Hitta Diagnos b-d-p                                     |            | 20   | 18     | 237    | 37     | 442   | 0 | 1 |            |
| Maja          | 2015-07-18          | Hitta Fras Vilken kroppsdel passar in?                  |            | 20   | 16     | 642    | 38     | 243   | 0 | 0 |            |
| Maja          | 2015-07-18 윊        | Hitta Ordförståelse M Vad betyder märkt ord i meningen? |            | 20   | 12     | 1241   | 49     | 103   | 0 | 0 |            |
| Maja          | 2015-07-18          | Hitta Frasdiagnos Vilket ord passar in? Ortogr.strategi |            | 20   | 17     | 200    | 24     | 914   | 0 | 0 |            |
| Maja          | 2015-07-18          | Hitta Diagnos Minnas bokstäver 2 - 5                    |            | 20   | 14     | 389    | 52     | 232   | 0 | 1 |            |
| Maja          | 2015-07-20          | Hitta Ord övn.1 Småord på två och bokstäver.            |            | 20   | 18     | 227    | 36     | 117   | 0 | 2 |            |
| Maja          | 2015-07-20          | Hitta Ordförståelse M Vad betyder märkt ord i meningen? |            | 20   | 15     | 701    | 39     | 259   | 0 | 1 |            |
| Maja          | 2015-07-20          | Hitta Fras Vilken kroppsdel passar in?                  |            | 20   | 15     | 635    | 33     | 223   | 0 | 1 |            |
| Maja          | 2015-08-10          | Hitta Ord övn.1 Småord på två och bokstäver.            | Aud/Vis    | 4    | 4      | 350    | 28     | 17    | 0 | 0 |            |
| Maja          | 2015-08-31          | LSH2 7 - Ord i tre delar.                               | Aud/Vis    | 20   | 15     | 599    |        | 167   | 0 | 9 | 2          |
| Maja          | 2015-09-03          | LSH2 7 - Ord i tre delar.                               | Aud/Vis    | 5    | 3      | 550    |        | 5     | 0 | 0 | 0          |
| Maja          | 2015-09-03          | LSRime2 övn.15 - KK + V(a-i-y-ä) + K/KK + änd.          | Aud/Vis    | 5    | 1      | 580    |        | 0     | 0 | 0 | 0 -        |
| Visa res      | ultat 🛛 🚽 Radera    | e resultat 🎦 Felstavade ord 🎦 Fellästa ord              | 💐 Utskr    | ift  | -      |        |        |       |   |   |            |

#### Lärare Maj-Gun

© 1988-2015 Maj-Gun Johansson och MG Läs- och Skrivkonsult AB

Under resultatlistan finns fyra knappar, se skärmbilden ovan. Knappen *Visa resultat* öppnar ett nytt fönster med resultatet från det i listan markerade övningstillfället. Denna funktion fås även genom dubbelklick på raden. Via de övriga knapparna kan läraren radera ett resultat, hämta in felstavade och fellästa ord samt skriva ut elevens resultatlogg.

| Start Start | Upplägg trä   | ning Resultatloggar Mina elever I              | nloggningskonton |           | Göra     | egna ö | vningai      |          |    |    |      |
|-------------|---------------|------------------------------------------------|------------------|-----------|----------|--------|--------------|----------|----|----|------|
| Mina elever | Maja          | Alla elever                                    | Antal: 34        | Antal: 34 |          | Tid    | Po           | ang      |    |    |      |
| Genomförda  | När som helst | Program Alla program                           | Spridning        |           | 81<br>17 |        | 5 33<br>5 24 | 81<br>12 |    |    |      |
| Elev        | Datum         | - Övning                                       | Pres             | Svar      | Rätt     | V-tid  | B-tid        | Poäng    | F4 | F5 | F6 4 |
| Maja        | 2015-04-29    | 😫 LS Kategori Sport 1 övn. 12                  |                  | 20        | 19       | 240    |              | 583      | 0  | 4  | 0 3  |
| Maja        | 2015-04-29    | LS Kategori Sport 2 övn. 13                    |                  | 20        | 19       | 236    |              | 712      | 0  | 1  | 0    |
| Maja        | 2015-04-29    | 🛂 LS Kategori I trafiken övn. 17               |                  | 20        | 19       | 500    |              | 280      | 0  | 0  | 0    |
| Maja        | 2015-04-29    | 🛂 LS Kategori I trafiken övn. 17               |                  | 20        | 19       | 230    |              | 609      | 0  | 0  | 0    |
| Maja        | 2015-05-11    | 🛂 LS Vanliga engelska ord i en del I           |                  | 20        | 14       | 450    |              | 129      | 0  | 7  | 0    |
| Maja        | 2015-05-11    | 😰 Demo - Engelska glosor                       |                  | 20        | 15       | 450    |              | 232      | 0  | 6  | 0    |
| Maja        | 2015-05-13    | Hitta Ord kroppen                              |                  | 20        | 20       | 222    | 34           | 733      | 0  | 1  |      |
| Maja        | 2015-05-15    | 🛂 LS Kategori Sol, måne, stjärnor övn. 18      |                  | 20        | 16       | 450    |              | 294      | 0  | 1  | 13   |
| Maja        | 2015-05-15    | 🛂 LS Kategori Sol, måne, stjärnor övn. 18      |                  | 20        | 15       | 385    |              | 260      | 1  | 5  | 15   |
| Maja        | 2015-05-18    | 🛂 LSL 16 - Ord i tre delar                     |                  | 20        | 13       | 378    |              | 254      | 0  | 1  | 8    |
| Maja        | 2015-05-18    | Hitta Ord från Läs-Skriv LSL övn.1-4           |                  | 22        | 15       | 344    | 40           | 138      | 0  | 2  |      |
| Maja        | 2015-05-20    | LSL 16 - Ord i tre delar                       |                  | 20        | 10       | 418    |              | 144      | 0  | 1  | 5    |
| Maja        | 2015-05-20    | 🖓 Hitta Ord från Läs-Skriv LSL övn.1-4         |                  | 22        | 15       | 359    | 39           | 165      | 0  | 1  |      |
| Maja        | 2015-06-02    | LSL 16 - Ord i tre delar                       |                  | 20        | 17       | 317    |              | 454      | 0  | 1  | 11   |
| Maja        | 2015-06-09    | 🔠 Hitta Ord från Läs-Skriv LSL övn.1-4         |                  | 22        | 20       | 200    | 54           | 402      | 0  | 6  |      |
| Maja        | 2015-06-11    | 😰 LS Vanliga engelska ord i en del IV          |                  | 20        | 19       | 163    |              | 687      | 0  | 2  | 0    |
| Maja        | 2015-06-17    | LSL 16 - Ord i tre delar                       |                  | 20        | 19       | 256    |              | 656      | 0  | 0  | з    |
| Maja        | 2015-07-18    | 🖓 Hitta Ord övn.1 Småord på två och bokstäver. |                  | 20        | 16       | 256    | 31           | 90       | 0  | 0  |      |
| Maja        | 2015-07-18    | 🖓 Hitta Ord övn.3 Småord på tre bokstäver      |                  | 20        | 15       | 271    | 47           | 150      | 0  | 0  |      |
|             | 2015-07-19    | 80 Hitta Orddal övn 14 a - o - å - ö rimhitar  |                  | 20        | 20       | 158    | 35           | 574      | 0  | 1  |      |

Via klick på höger musknapp och välja *Visa färger* kan läraren få bättre översikt över resultaten genom att färg kopplas till uppnådda resultat, se skärmbild nedan.

Färgerna baseras enligt nedan. Grönt är bäst och rött är sämst.

|               | Tid över | Tid 200- | Tid 199- | Under  |
|---------------|----------|----------|----------|--------|
|               | 500      | 500      | 100      | 100    |
| 0 fel         | Lila     | Blå      | Grön     | Grön   |
| 1 fel         | Lila     | Blå      | Blå      | Grön   |
| 2 fel         | Orange   | Lila     | Blå      | Blå    |
| 3 fel         | Orange   | Lila     | Lila     | Lila   |
| 4 fel - 6 fel | Röd      | Orange   | Orange   | Orange |
| Över 6 fel    | Röd      | Röd      | Röd      | Röd    |

Skärmbilden nedan visar resultat för åtta ord från ett övningstillfälle. *Tid*, se 1, står för exponeringstid. Eleven Maja började här med en exponeringstid på 500 ms på första ordet *krokodil*, som hon stavade fel. Tredje ordet *elefant* stavades också fel. Exponeringstiden ökades då till 618 ms, se 2, eftersom *Automatisk resultatstyrd exponeringstid* valts. Därefter gjorde hon rätt på flera ord i följd och exponeringstiden minskade till 359 ms, se 3. Hur programmet anpassar exponeringstiden efter hur eleven klarar uppgiften finns beskrivet i avsnittet *Kort beskrivning av Läs-Skriv programmet och dess övningar*.

| 13 | Maja - Resultat från övnin | g                      |         |                     |       |            |          |       |       |       | X  |
|----|----------------------------|------------------------|---------|---------------------|-------|------------|----------|-------|-------|-------|----|
|    | III Poäng                  | 🖉 Rätta fel            | 🛁 Sp    | oara och Stäng      | 🗳 Ut: | skrift     | 🔀 s      | täng  |       |       |    |
|    | 2015-06-02                 | LSL 16 - Ord i tre del | lar     |                     |       |            |          |       |       |       |    |
|    | Antal svar: 20             | Antal rätt: 17         | Visning | gstid(medel): 317ms |       | Poäng: 454 |          | F4: 0 | F5: 1 | F6: 3 | 11 |
|    | Rätt svar                  |                        |         | Stavat ord          |       |            | FK       | Tid   | 1     | F5    | F6 |
| Þ  | 1 krokodil                 |                        |         | krokodill           |       |            | <b>V</b> | 500 L | 0     | 0     | 0  |
|    | 2 melodi                   |                        |         | melodi              |       |            |          | 500   | 0     | 0     | 1  |
|    | 3 elefant                  |                        |         | elefat              |       |            | V        | 500   |       | 0     | 0  |
|    | 4 paraply                  |                        |         | paraply             |       |            |          | 618   | 2     | 0     | 2  |
|    | 5 fantasi                  |                        |         | fantasi             |       |            |          | 618   | 0     | 0     | 0  |
|    | 6 ambulans                 |                        |         | ambulans            |       |            |          | 618   | 0     | 0     | 0  |
|    | 7 kamera                   |                        |         | kamera              |       |            |          | 477   |       | 0     | 2  |
|    | 8 papegoja                 |                        |         | papegoja            |       |            |          | 359   | 3     | 0     | 0  |

Maj-Gun Johansson, juli 2015

*FK* står för felkategorisering, se inringning nedan. Varje ord som är felstavat kan klassificeras till 16 olika feltyper. Klassificeringen används för att kunna göra *urval av feltyper* i resultatloggfilen. Gjord felkategorisering markeras med en röd bock, se 1, medan ogjord markeras med  $\checkmark$ , se 2. Dubbelklickar man på symbolen för ogjord kategorisering visas den infällda rutan med de 16 olika feltyperna, sorterade under: *Ljudenliga fel, Dubbelteckning, Ljudstridig stavning* samt Övrigt. Här är Utelämning i gruppen Ljudenligt fel förkryssat, se 3, eftersom elefant är felstavat (elefat). Det går att kryssa för fler feltyper för varje ord. En feltyp tas bort genom klick i den markerade rutan.

| 💾 Maja -  | Resultat från ö | övning           |                   |             |          |        |          |          |       | . 🗆 | X    |
|-----------|-----------------|------------------|-------------------|-------------|----------|--------|----------|----------|-------|-----|------|
|           | Poäng           | 🖉 Rätta fel      | Spara och Stän    | g 🖉 Ut      | skrift   |        |          | Stäng    |       |     |      |
| 2015-0    | 06-02           | LSL 16 - Ord i t | re delar          |             |          |        |          |          |       |     |      |
| Antal s   | var: 20         | Antal rätt: 17   | Visningstid(medel | ): 317ms    | Poän     | g: 454 | ł        | F4: 0    | F5: 1 | F6  | : 11 |
| Rätt      | svar            |                  | Stavat ord        |             |          |        | FK       | Tid      | F4 F  | -5  | F6   |
| 1 krok    | odil            |                  | krokodill         |             |          | 1      | V        | 500      | 0     | 0   | 0    |
| 2 melo    | di              |                  | melodi            |             |          |        |          | 500      | 0     | 0   | 1    |
| I 3 elefa | nt              |                  | elefat            |             |          | 2      | <b>~</b> | 500      | 0     | 0   | 0    |
| 4 para    |                 |                  | naranlu           |             |          |        |          | 610      |       | 0   | 2    |
| 5 fanta   | Kategoriser     | a felstavade ord | farmer.           |             |          |        |          |          | 0     | 0   | 0    |
| 6 ambi    | Rätt sv         | ar: elefant      |                   |             |          |        |          |          | 0     | 0   | 0    |
| 7 kame    |                 |                  |                   |             |          |        |          |          | 0     | 0   | 2    |
| 8 pape    | Feistav         | at: elefat       |                   |             |          |        |          |          | 0     | 0   | 0    |
| 9 febru   | Liude           | nliga fel        | Dubbelteckning    | Liudstrid   | ia stav  | vn     | Övrid    | ht       | 0     | 1   | 1    |
| 10 prom   | - Ljuuc         |                  |                   |             |          |        | - · · ·  |          | 0     | 0   | 0    |
| 11 gratu  | I För           | växling          | Dubbelteckning    | Släktor     | d        |        | 0\       | riga tel | 0     | 0   | 1    |
| 12 para   | 🛛 🔽 Ute         | lämning 3        | 🔲 M-regeln        | 🔲 tj/sj-lju | ıdet     |        |          |          | 0     | 0   | 0    |
| 13 popu   | 📃 📃 Tillä       | igg L            | 🔲 N-regeln        | 📃 ng-ljude  | et       |        |          |          | 0     | 0   | 0    |
| 14 kapit  | 🚺 📃 Om          | Ikastning        |                   | 📃 j-ljudet  |          |        |          |          | 0     | 0   | 0    |
| 15 pyjar  | 1               |                  |                   | 📃 e/ä-ljud  | det      |        |          |          |       | 0   | U    |
| 16 ravor  |                 |                  |                   | 🗖 o/å-liud  | det      |        |          |          |       | 0   | 1    |
| 17 man    |                 |                  |                   |             | iudat    |        |          |          | 0     | 0   | 0    |
| 18 polisi |                 |                  |                   | x/c/s-lj    | uuet     |        |          |          |       | 0   | 0    |
| 19 repar  |                 |                  |                   | l rd/rt/rn  | n-Ijudet |        |          |          |       | 0   | 1    |
| 20 1000   |                 |                  |                   |             |          |        |          |          |       | 0   | 2    |

I Hitta ord programmen finns 22 kategorier av feltyper, se skärmurklipp nedan.

| Visat: Sa                                                          | •                                                           |                                                                                                    |                                                                                                    |
|--------------------------------------------------------------------|-------------------------------------------------------------|----------------------------------------------------------------------------------------------------|----------------------------------------------------------------------------------------------------|
|                                                                    | aval "civila" som militarer                                 | deltog i sökandet.                                                                                                    |                                                                                                    |
| Rätt svar: pr                                                      | rivata                                                      |                                                                                                    |                                                                                                    |
| Fel svar: fri                                                      | ivilliga                                                    |                                                                                                    |                                                                                                    |
| Ljudenliga fe<br>Förväxling<br>Utelämning<br>Tillägg<br>Omkastning | el Dubbelteckning<br>Dubbelteckning<br>M-regeln<br>N-regeln | Ljudstridiga fel<br>Släktord<br>tj/sj-ljudet<br>ng-ljudet<br>j-ljudet<br>e/ä-ljudet<br>o/å-ljudet<br>x/c/s-ljudet<br>rd/rt/rn-ljudet | Övrigt<br>Fel bokstav<br>Fel ord i fras<br>Fel ordförståelse<br>Fel nonsensord<br>Fel uträkning<br>Minnesfel<br>Övriga fel |

Feltyperna sparas och tas fram i Läs-Skriv programmet via knappen *Felstavade ord*, se 1 och i Hitta Ord versionerna via knappen *Fellästa ord*, se 2.

| MG          |                 |                  |                               | Meddeland         | e      |            |                   |       |        |        |    |     |    |    |
|-------------|-----------------|------------------|-------------------------------|-------------------|--------|------------|-------------------|-------|--------|--------|----|-----|----|----|
| Start       | Upplägg träning | Resultatloggar   | Mina elever                   | Inloggningskonton | Göra e | gna övning | gar               |       |        |        |    |     | _  |    |
| Mina elever | Maja            |                  | 💌 📃 Alla elev                 | /er               |        |            | Antal: 3          | 2     | Rätt 9 | ⁄o Tid | Po | äng |    |    |
| Gonomförda  | Nör com bolst   |                  |                               | rogram            | -      |            | Medel<br>Conidaia |       | 81     | 374    | 35 | 1   |    |    |
| Genomiorda  | INal Som Heist  | • •              |                               | inogram •         |        |            | spriumi           | iy    | 13     | 210    | 23 | 4   |    |    |
| Elev        | Datum           | - Övning         |                               |                   | Pres   | Svar       | Rätt              | V-tid | B-tid  | Poäng  | F4 | F5  | F6 | 1  |
| Maja        | 2015-04-29      | 🛛 🞦 LS Kategori  | Sport 1 övn. 12               | 2                 |        | 20         | 19                | 240   |        | 583    | 0  | 4   | 0  |    |
| Maja        | 2015-04-29      | 🛛 🞦 LS Kategori  | Sport 2 övn. 13               | 3                 |        | 20         | 19                | 236   |        | 712    | 0  | 1   | 0  | J. |
| Maja        | 2015-04-29      | LS Kategori      | I trafiken övn.               | 17                |        | 20         | 19                | 500   |        | 280    | 0  | 0   | 0  | J. |
| Maja        | 2015-04-29      | 🛛 🞦 LS Kategori  | I trafiken övn.               | 17                |        | 20         | 19                | 230   |        | 609    | 0  | 0   | 0  | 1  |
| Maja        | 2015-05-11      | 🛛 🞦 LS 🛛 Vanliga | engelska ord i e              | en del I          |        | 20         | 14                | 450   |        | 129    | 0  | 7   | 0  | J. |
| 4aja        | 2015-05-11      | 🛛 🞦 Demo - Eng   | jelska glosor                 |                   |        | 20         | 15                | 450   |        | 232    | 0  | 6   | 0  | J. |
| Маја        | 2015-05-13      | 🛛 🖓 Hitta Ord kr | oppen                         |                   |        | 20         | 20                | 222   | 34     | 733    | 0  | 1   |    |    |
| Maja        | 2015-05-15      | 🛛 🞦 LS Kategori  | Sol, måne, stjä               | rnor övn. 18      |        | 20         | 16                | 450   |        | 294    | 0  | 1   | 13 | J. |
| Maja        | 2015-05-15      | 🛛 🞦 LS Kategori  | Sol, måne, stjä               | rnor övn. 18      |        | 20         | 15                | 385   |        | 260    | 1  | 5   | 15 | ;  |
| Maja        | 2015-05-18      | 🛛 🎦 LSL 16 - Or  | d i tre delar                 |                   |        | 20         | 13                | 378   |        | 254    | 0  | 1   | 8  | 4  |
| Maja        | 2015-05-18      | 🛛 🔠 Hitta Ord fr | ån Läs-Skriv LSI              | L övn.1-4         |        | 22         | 15                | 344   | 40     | 138    | 0  | 2   |    |    |
| Маја        | 2015-05-20      | 🛛 🞦 LSL 16 - Or  | d i tre delar                 |                   |        | 20         | 10                | 418   |        | 144    | 0  | 1   | 5  | 5  |
| 4aja        | 2015-05-20      | 🛛 🔠 Hitta Ord fr | ån Läs-Skriv LSI              | Lövn.1-4          |        | 22         | 15                | 359   | 39     | 165    | 0  | 1   |    |    |
| Maja        | 2015-06-02      | 🛛 🙆 LSL 16 - Or  | d i tre delar                 |                   |        | 20         | 17                | 317   |        | 454    | 0  | 1   | 11 |    |
| Maja        | 2015-06-09      | Hitta Ord fr     | ån Läs-Skriv LSI              | L övn.1-4         |        | 22         | 20                | 200   | 54     | 402    | 0  | 6   |    |    |
| 4aja        | 2015-06-11      | 🛛 🞦 LS 🛛 Vanliga | eng <del>oleka or</del> d i e | en del IV         | -      | 20         | 19                | 163   |        | 687    | 0  | 2   | 0  | J. |
| Маја        | 2015-06-17      | LSL 16 - Or      | dit 1                         | 2                 |        | 20         | 19                | 256   |        | 656    | 0  | 0   | 3  | Ι. |

Skärmbilden under visar ett utdrag då feltypen *Utelämning* filtreras fram i Läs-Skriv

| Feltyper Ut | elämning   | <ul> <li>Antal ord: 8</li> <li>Klicka på kolut</li> </ul> | 3<br>mnernas rubriker för sortering | 💐 Utskrift 🛛 🛛 | 😮 Stär | ng |
|-------------|------------|-----------------------------------------------------------|-------------------------------------|----------------|--------|----|
| Elev        | Datum      | Rätt svar                                                 | Felstavning                         | Vis.tid        | F5     | F6 |
| Maja        | 2015-04-29 | femkamp                                                   | femkap                              | 17             | ) 1    | 0  |
| Maja        | 2015-05-15 | månljust                                                  | månljus                             |                | 0 0    | 2  |
| Maja        | 2015-05-18 | elefant                                                   | elefat                              | 50             | ) O    | 0  |
| Maja        | 2015-05-18 | mandarin                                                  | mandrin                             | 27             | 4 0    | 0  |
| Maja        | 2015-05-20 | februari                                                  | feburai                             | 17             | ) O    | 0  |
| Maja        | 2015-05-20 | populär                                                   | poplär                              | 19-            | 5 0    | 0  |
| Maja        | 2015-06-02 | elefant                                                   | elefat                              | 50             | ) 0    | 0  |
| Maja        | 2015-08-31 | ankomsttid                                                | ankomstid                           | 50             | ) 0    | 0  |

#### Nästa skärmbild visar ett utdrag då feltypen Förväxling filtreras fram i Hitta Ord.

| 1 | 🕒 Hitta Ord - Fellästa |            |                                                                     |                      |       |         |            |       |
|---|------------------------|------------|---------------------------------------------------------------------|----------------------|-------|---------|------------|-------|
|   | Feltyper Förväxling    | 3          | <ul> <li>Antal ord: 12</li> <li>Klicka på kolumnernas ru</li> </ul> | briker för sortering | 🗳 Uts | krift   | <b>X</b> 5 | itäng |
|   | Elev                   | Datum      | Rätt svar                                                           | Fel svar             |       | Vis.tid | Bes.tid    | F5    |
|   | Maja                   | 2015-07-18 | en                                                                  | än                   |       | 400     | 953        | 0     |
|   | Maja                   | 2015-07-18 | gå                                                                  | så                   |       | 300     | 1272       | 0     |
|   | Maja                   | 2015-07-18 | nit                                                                 | vit                  |       | 175     | 1633       | 0     |
|   | Maja                   | 2015-07-18 | vid                                                                 | vik                  |       | 400     | 1760       | 0     |
|   | Maja                   | 2015-07-18 | var                                                                 | val                  |       | 400     | 1410       | 0     |
|   | Maja                   | 2015-07-18 | bad                                                                 | bil                  |       | 225     | 4530       | 0     |
|   | Maja                   | 2015-07-18 | und                                                                 | be                   |       | 150     | 2838       | 0     |
|   | Maja                   | 2015-07-18 | samla                                                               | ramla                |       | 262     | 2031       | 0     |
|   | Maja                   | 2015-07-18 | dina                                                                | mina                 |       | 200     | 2315       | 0     |
|   | Maja                   | 2015-07-18 | pilen                                                               | bilen                |       | 150     | 1987       | 0     |
|   | Maja                   | 2015-07-20 | gå                                                                  | då                   |       | 375     | 2794       | 0     |
|   | Maja                   | 2015-07-20 | vi                                                                  | ni                   |       | 375     | 1643       | 0     |
|   |                        |            |                                                                     |                      |       |         |            |       |

Maj-Gun Johansson, juli 2015

## Hur läraren gör egna övningar i Läs-Skriv programmet

Avsnittet beskriver hur läraren gör egna övningar.

Klicka på sjätte fliken Göra egna övningar, gult inringad på skärmbilden nedan.

Klicka på knappen *Ny övning*, se 1. I rutan under rubriken *Program* väljer man vilket program man ska göra övningen till. Här har Läs-Skriv valts, se 2. Därefter finns olika val att göra om *Ämne*, *Stadier*, *Nivå* och *Rubrik*, men dessa moment liksom om man vill dela ut övning till andra kan man lämna till efter att man skrivit in sin övning.

Klicka på *Nytt övningsord* några gånger, se 3, och för varje klick läggs nya rader till. I skärmbilden under har 12 rader lagts till. T1 och T2, se 4, står för att de två första orden är testord, som sedan inte kommer att ingå i övningens resultatet. I kolumnen för Rätt svar skrivs det ord eleven ska stava till och i nästkommande kolumner hur ordet ska delas upp, då de snabbexponeras. Man kan här ha mellan en till åtta delar.

Klicka på höger musknapp. Då visas undre skärmbilden. Välj *Redigera ord* och skriv in de nya orden och dess delar. Helordet, dvs. rätt svar, kan du hoppa över, för om du väljer *Fyll i alla helord* när du är klar med inskrivning av delarna så fyller programmet i den kolumnen automatiskt. Det går vid inskrivning att "tabba" sig mellan kolumnerna.

Övningsord kan tas bort, se 5. Övningarna sparas vid 6 och tas bort vid 7. Orden kan spelas in via *Ljudinspelaren*, se 8. Beskrivning av den följer senare i detta avsnitt.

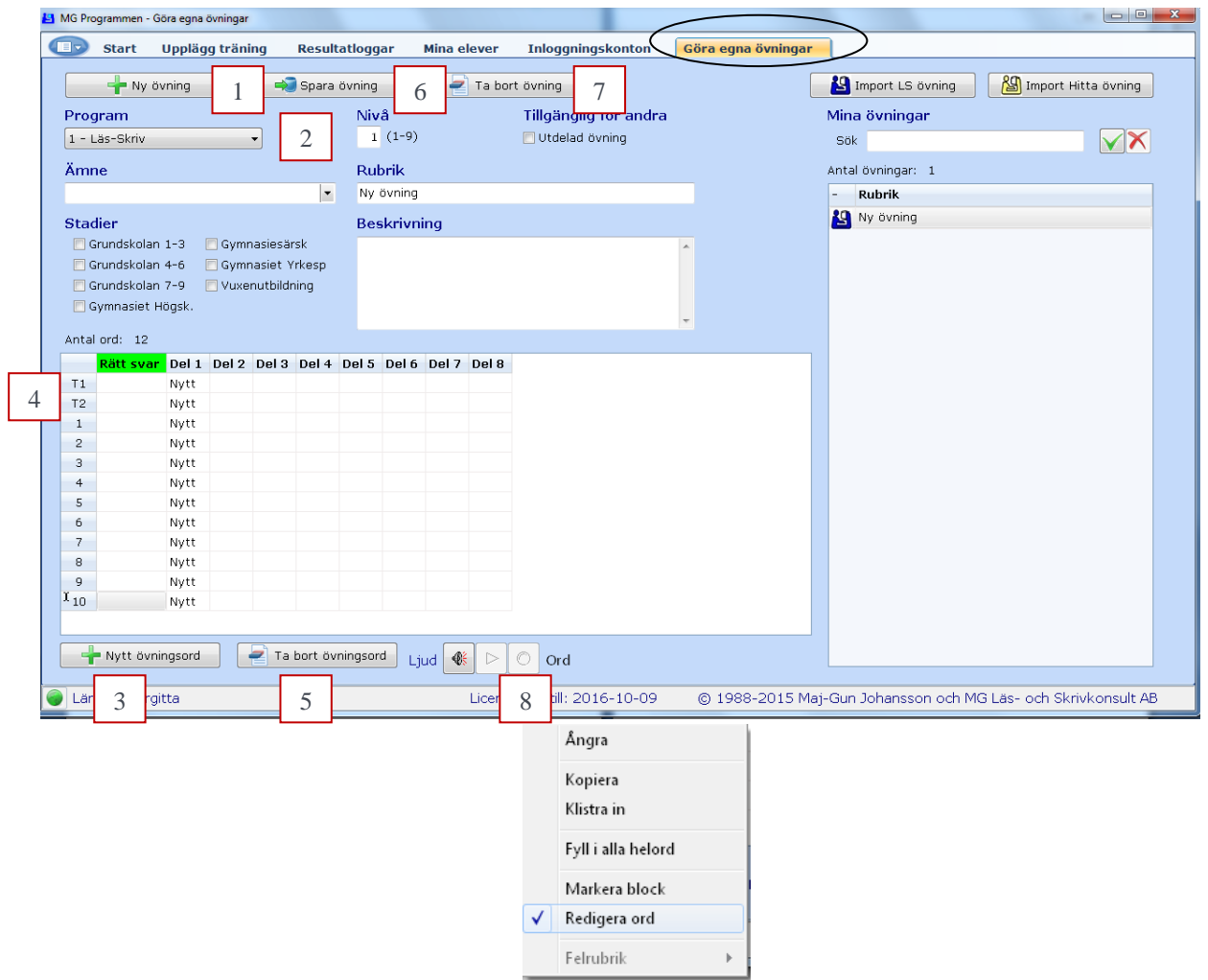

Skärmbilden under visar att läraren Birgitta skrivit in 9 ord och har ytterligare tre rader att lägga in ord. Nu står på dessa *Nytt*. Hon har också valt Ämne (Svenska), Stadium (Grundskolan 1-3) samt skrivit in Nivå/svårighetsgrad 2 (valbart mellan 1-9 där 1 är lättast), Rubrik och Beskrivning. Däremot har hon inte delat ut övningen till andra lärare.

Längst till höger ses rubriken på hennes första övning, se 1. För varje sparad övning kommer rubriken på övningen upp i listan. Blir det många övningar kan man filtrera ut övningar, se 2. Man kan också importera ord från äldre MG-program, se 3.

Den gröna triangeln Nid *Ljud*, se 4, visar att ett inskrivet ord redan finns inspelat. För att se om ett ord är inspelat ska man ställa markören på detta ord. I skärmbilden nedan står markören på ordet *fotboll*, se inringning, och det betyder att ordet är inspelat av läraren.

| MG Programmen - Göra egna övningar                                                                                                    |                       |                          |           |                             |                                           |          |             |                                                |
|----------------------------------------------------------------------------------------------------|-----------------------|--------------------------|-----------|-----------------------------|-------------------------------------------|----------|-------------|------------------------------------------------|
| Start Upplägg träning                                                                                                    | Resultat              | tloggar I                | Mina elev | ver Inlo                    | ggningskonton                             | Göra egn | ıa övningar |                                                |
| Program<br>1 - Läs-Skriv                                                                                                    | Spara öv              | vning<br>Nivå<br>3 (1-9) | T         | a bort övnir<br>Tillg<br>Ut | g <b>anglig för andra</b><br>delad övning |          | 3           | Mina övning<br>Sök                             |
| Ämne                                                                                                    |                       | Rubrik                   |           |                             |                                           |          |             | Antal övningar: 1                              |
| Svenska                                                                                                    | -                     | Fredriks eg              | na ord    |                             |                                           |          |             | - Rubrik                                       |
| Stadier<br>② Grundskolan 1-3 Gymnasiesä<br>③ Grundskolan 4-6 Gymnasiet Y<br>③ Grundskolan 7-9 Vuxenutbildr<br>④ Gymnasiet Högsk.<br>Antal ord: 12 | rsk<br>írkesp<br>ning | Beskrivni                | ng        |                             |                                           | *        |             |                                                |
| Rätt svar Del 1 Del 2 D                                                                                                    | el 3 D                | Del 4 Del 5              | Del 6 D   | el 7 Del 8                  |                                           |          |             |                                                |
| T1 målet mål et                                                                                                    |                       |                          |           |                             |                                           |          |             |                                                |
| T2 målning mål ning                                                                                                    |                       |                          |           |                             |                                           |          |             |                                                |
| 1 fotboll fot boll                                                                                                    |                       |                          |           |                             |                                           |          |             |                                                |
| 2 fotbollsmål fot bolls m                                                                                                    | nål                   |                          |           |                             |                                           |          |             |                                                |
| 3 fotbollsplan fot bolls p                                                                                                    | lan                   |                          |           |                             |                                           |          |             |                                                |
| 4 träning trän ing                                                                                                    |                       |                          |           |                             |                                           |          |             |                                                |
| 5 fotbollsträning fot bolls t                                                                                                    | räning                |                          |           |                             |                                           |          |             |                                                |
| 6 datorspel dator spel                                                                                                    |                       |                          |           |                             |                                           |          |             |                                                |
| 7 datorspelet dator spel e                                                                                                    | t                     |                          |           |                             |                                           |          |             |                                                |
| 8 Nytt Nytt                                                                                                    |                       |                          |           |                             |                                           |          |             |                                                |
| 9 Nytt Nytt                                                                                                    |                       |                          |           | _                           | -                                         |          |             |                                                |
| 10 Nytt Nytt                                                                                                    |                       |                          | 4         | 5                           |                                           |          |             |                                                |
| 🕂 Nytt övningsord 🗧 Ta                                                                                                    | bort övnir            | ngsord Lju               | id 🐠      | • • f                       | otboll                                    |          |             |                                                |
| 🕘 Lärare 2 Birgitta                                                                                                    |                       |                          | Li        | cens giltig                 | ill: 2016-10-09                           | © 198    | 8-2015 Maj  | -Gun Johansson och MG Läs- och Skrivkonsult AB |

För att **Spela in ett ord** ska man först ställa sig på det ord som ska spelas in och sedan klicka på den röda cirkeln, se 5 i skärmbilden ovan. Ljudinspelaren med tre knappar startas, se skärmbild nedan.

**Spela upp**, som lyser grön om ordet är inspelat.

**Stopp,** som används för att stanna inspelning.

**Spela in, som** startar inspelning. Under inspelning bli ordet rött. Tryck på stopp när inläsningen är klar och lyssna på resultatet. Är du nöjd spara inspelningen. Om inte försök igen. Försök att få inspelningstiden så kort som möjligt (sparar på minnesutrymmet).

| Ordinspelaren        |              |               |           |
|----------------------|--------------|---------------|-----------|
| fotbollsträning      |              |               | 🖉 Spara   |
|                      | Paus<br>Rade | Pos: 0.0 sek  | 😢 Avsluta |
| Mono 16 Bitar 11 kHz | fotbol       | lsträning.wav |           |

Maj-Gun Johansson, juli 2015

## Hur läraren gör egna övningar i Hitta programmen

Avsnittet beskriver hur läraren gör egna övningar i de fyra versionerna av MGprogrammen, *Hitta Ord/OrdDel, Hitta Diagnos, Hitta Ordförståelse* och *Hitta Fras.* Eftersom inskrivning av ord/orddelar/fraser skiljer sig åt ges beskrivning om hur var och en av versionerna är uppbyggd. Men för dem alla gäller att de görs under fliken *Göra egna övningar*, inringat på skärmbilden nedan. Arbetsgången är också mycket lika för alla versioner ända tills det att orden/frasen ska skrivas in i rutnätet vars uppbyggnad varierar.

Här beskrivs först Hitta Ord/OrdDel mer utförligt.

Klicka på sjätte fliken Göra egna övningar, inringad i skärmbilden nedan.

Klicka på knappen *Ny övning*, se 1. I rutan under rubriken *Program* väljer man vilket program man ska göra övningen till. Här har *Hitta Ord/OrdDel* valts, se 2. Därefter finns olika val att göra om *Ämne*, *Stadier*, *Nivå* och *Rubrik*, men dessa moment liksom om man vill dela ut övning till andra kan man lämna till efter att man skrivit in sin övning.

Klicka på *Nytt övningsord* några gånger, se 3, och för varje klick läggs nya rader till. I skärmbilden under har 12 rader lagts till. T1 och T2, se 4, står för att de två första orden är testord, som sedan inte kommer att ingå i övningens resultatet. Det finns 5 kolumner att fylla i ord/orddelar, men man behöver inte använda alla. Det slumpas ut vilket av orden som kommer att snabbexponeras.

Klicka på höger musknapp. Då visas skärmbilden längst upp på nästa sida. Välj *Redigera ord* och skriv in de nya orden. Det går att "tabba" sig mellan kolumnerna

Övningsord kan tas bort, se 5. Övningarna sparas vid 6 och tas bort vid 7. Orden kan spelas in via *Ljudinspelaren*, se 8. Beskrivning av den följer senare i detta avsnitt.

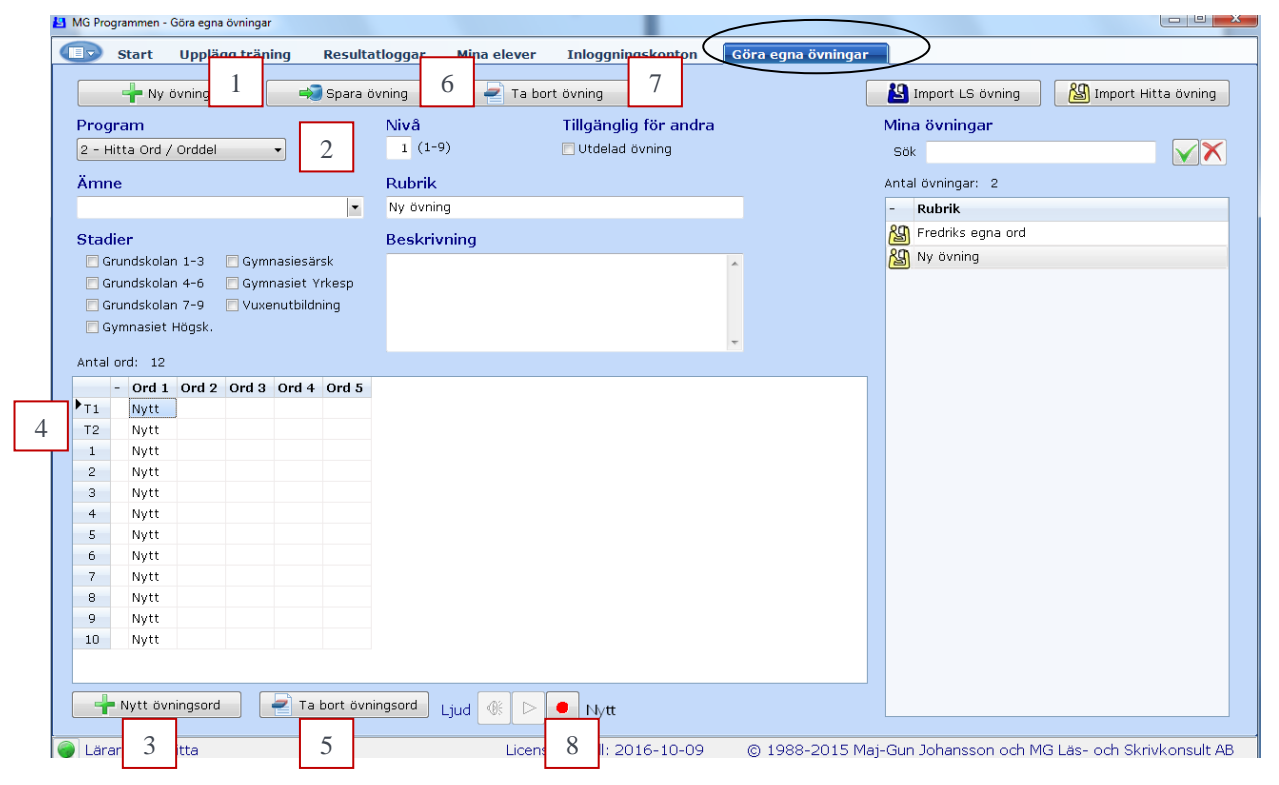

Maj-Gun Johansson, juli 2015

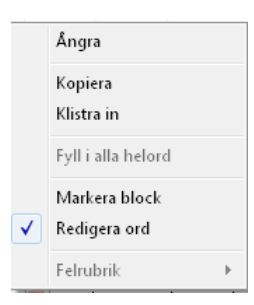

Skärmbilden under visar att läraren Birgitta skrivit in totalt 48 ord (12x4). Hon har också valt Ämne (Svenska), Stadium (Grundskolan 1-3) samt skrivit in Nivå/svårighetsgrad (1 av 1-9, 1=lättast), Rubrik och Beskrivning. Däremot har hon inte delat ut övningen till andra lärare.

Längst till höger ses rubriken på hennes andra övning, se 1. Hennes första övning var en Läs-Skriv övning, vilket den blå datorgubben visade. För varje sparad övning kommer rubriken på övningen upp i listan. Blir det många övningar kan man filtrera ut övningar, se 2. Man kan också importera egna övningar från tidigare versioner av MG-program, se 3.

För att se om ett ord är inspelat ska man ställa markören på detta ord. Här står markören på ordet ögat, se inringning. Är ordet inspelat är triangeln grön ▶, men här är den grå och då finns ingen inspelning, se 4. För inspelning klickar man på röda cirkeln ●

| a Ma Plog | rammen - C      | iora egna   | övningar |          |           |            | Internation with | #11             |           | Anne Propins, Talpin (To |                                                  |
|-----------|-----------------|-------------|----------|----------|-----------|------------|------------------|-----------------|-----------|--------------------------|--------------------------------------------------|
|           | Start           | Uppläg      | g trän   | ing      | Resulta   | tloggar    | Mina elever      | Inloggning      | jskonton  | Göra egna övningar       |                                                  |
|           | 🕂 Ny ĉ          | vning       |          | ÷        | ) Spara ö | vning      | 🚽 Ta bo          | rt övning       |           | (                        | 🙆 Import LS övning 🛛 🖓 Import Hitta övning       |
| Progr     | am              |             |          |          |           | Nivâ       |                  | Tillgänglig     | för andra |                          | Mina övningar                                    |
| 2 - Hi    | tta Ord /       | Orddel      |          | •        |           | 1 (1-9)    |                  | 📃 Utdelad ö     | vning     |                          | sök 2 🖌 🗡 🗡                                      |
| Ämne      | e               |             |          |          |           | Rubrik     |                  |                 |           |                          | Antal övningar: 2                                |
| Svens     | -<br>ika        |             |          |          | -         | Vanliga or | d                |                 |           | _                        | - Rubrik                                         |
| Char di   |                 |             |          |          |           | Destudious |                  |                 |           |                          | R Fredriks eqna ord                              |
| Stau      | er<br>undskolar | 1-3         | Cymr     | naciocăr | rek       | Deskrivn   | iirig            |                 |           |                          | X Vanliga ord                                    |
| C Gr      | undskolar       | 14-6        | 🗖 Gymi   | hasiet Y | rkesn     |            |                  |                 |           | <b>^</b>                 | 1                                                |
| 🔄 Gr      | undskolar       | n 7-9 [     | <br>Vuxe | nutbildr | ning '    |            |                  |                 |           |                          |                                                  |
| 📃 Gy      | mnasiet H       | Högsk.      |          |          | 2         |            |                  |                 |           |                          |                                                  |
|           |                 |             |          |          |           |            |                  |                 |           | *                        |                                                  |
| Antal     | ord: 12         |             |          |          |           |            |                  |                 |           |                          |                                                  |
|           | - Ord 1         | Ord 2       | Ord 3    | Ord 4    | Ord 5     |            |                  |                 |           |                          |                                                  |
| T2        | vid             | vem         | war      | wi       |           |            |                  |                 |           |                          |                                                  |
| 1         | de              | dem         | deras    | den      |           |            |                  |                 |           |                          |                                                  |
| 2         | han             | hon         | har      | hade     |           |            |                  |                 |           |                          |                                                  |
| з         | kom             | sko         | kan      | ska      |           |            |                  |                 |           |                          |                                                  |
| 4         | och             | om          | som      | ord      |           |            |                  |                 |           |                          |                                                  |
| 5         | med             | mot         | man      | mil      |           |            |                  |                 |           |                          |                                                  |
| 6         | tid             | till<br>dör | dag      | tag      |           |            |                  |                 |           |                          |                                                  |
| 8         | iag             | unn         | inte     | inne     |           |            |                  |                 |           |                          |                                                  |
| 9         | höq             | över        | qöra 🦯   | hora     | <         |            |                  |                 |           |                          |                                                  |
| ▶ 10      | öra             | öga         | örat     | ögat     | )         |            |                  | 1               |           |                          |                                                  |
|           |                 |             |          | $\smile$ |           |            | 4                |                 |           |                          |                                                  |
| -         | Nytt övn        | ingsord     |          | 🔁 Ta     | bort övni | ngsord Lj  | jud 🐠 ⊳          | • ögat          |           |                          |                                                  |
| 🔵 Lära    | re 2 Birg       | itta        |          |          |           |            | Licens           | giltig till: 20 | 16-10-09  | © 1988-2015 M            | aj-Gun Johansson och MG Läs- och Skrivkonsult AB |

Ljudinspelaren har tre knappar, se skärmbild på nästa sida.

Spela upp, som lyser grön om ordet är inspelat.

**Stopp,** som används för att stanna inspelning.

**Spela in, som** startar inspelning. Under inspelning bli ordet rött. Tryck på stopp när inläsningen är klar och lyssna på resultatet. Är du nöjd spara inspelningen. Om inte försök igen. Försök att få inspelningstiden så kort som möjligt (sparar på minnesutrymmet).

| Ordinspelaren        |                        | _       |
|----------------------|------------------------|---------|
| ögat                 |                        | 🖉 Spara |
|                      | Avstannad Pos: 0.0 sek | Avsluta |
|                      | Radera inspelning      |         |
| Mono 16 Bitar 11 kHz | ögat.wav               |         |

Nedan beskrivs hur **Hitta Diagnos** är uppbyggt. I rutan under rubriken *Program* ska man här välja *Hitta Diagnos*, se 1 Här ska det rätta svaret alltid stå i samma kolumn, se 2. Klicka på höger musknapp och markera *Redigera* för att skriva in orden, beskrivet ovan. Ordens ordning i svarsalternativen slumpas fram i träningen. Felrubriker kan sättas och här har valts *Utelämning*, *Förväxling*, *Omkastning*, se 3-5. Alla orden i dessa tre kolumner måste innehålla den aktuella feltypen för kolumnen.

| WIG PIC                          | ogrammen                                                | - Göra egna övn                                     | ingar                                 |                              |             |                       |                       |      |                                           |                                 |
|----------------------------------|---------------------------------------------------------|-----------------------------------------------------|---------------------------------------|------------------------------|-------------|-----------------------|-----------------------|------|-------------------------------------------|---------------------------------|
|                                  | Start                                                   | Upplägg tränin                                      | ig Re                                 | esultatloggar                | Mir         | na elever             | Inloggningskonton     | Göra | a egna övningar                           |                                 |
|                                  | 🕂 Ny övr                                                | ning                                                | 🐳 Spara ö                             | vning                        | 🚽 Ta b      | oort övning           |                       |      | 😫 Import LS övnin                         | g 🏼 👔 Import Hitta övning       |
| Progr<br>3 - Hil<br>Ämne         | am<br>:ta Diagnos                                       | -                                                   | 1                                     | Nivâ<br>3<br>Rubrik          |             | Tillgängli<br>Utdelad | g för andra<br>övning |      | Mina övningar<br>Sök<br>Antal övningar: 3 |                                 |
| Svens                            | ka                                                      |                                                     | -                                     | Diagnos utela                | imning, för | växling och om        | kastning              |      | - Rubrik                                  | a.                              |
| Gr<br>Gr<br>Gr<br>Gr<br>Gr<br>Gr | er<br>undskolan<br>undskolan<br>undskolan<br>mnasiet Hö | 1-3 🗌 Gymna<br>4-6 🗌 Gymna<br>7-9 🔲 Vuxenı<br>ögsk. | siesärsk<br>siet Yrkesp<br>Itbildning | Beskrivnin                   | g           |                       | ~                     |      | Vanliga ord                               | ning, förväxling och omkastning |
| -<br>T1                          | Rätt sva                                                | ur Utelämning<br>rå                                 | Förväxling<br>tåg                     | Omkastning<br><sup>går</sup> | Fel ord     |                       |                       | •    |                                           |                                 |
| T2<br>1                          | 2                                                       | 3                                                   | 4                                     | 5                            |             |                       |                       |      |                                           |                                 |
| 2                                | tal                                                     | ta                                                  | dəl                                   | DII<br>Ist                   |             |                       |                       |      |                                           |                                 |
| 4                                | den                                                     | de                                                  | din                                   | ned                          |             |                       |                       |      |                                           |                                 |
| 5                                | rvsa                                                    | rva                                                 | rusa                                  | svra                         |             |                       |                       |      |                                           |                                 |
| 6                                | kram                                                    | kam                                                 | gram                                  | mark                         |             |                       |                       |      |                                           |                                 |
| 7                                | flaken                                                  | laken                                               | fliken                                | falken                       |             |                       |                       |      |                                           |                                 |
| 8                                | grad                                                    | rad                                                 | glad                                  | drag                         |             |                       |                       |      |                                           |                                 |
| 9                                | rutan                                                   | utan                                                | rötan                                 | natur                        |             |                       |                       |      |                                           |                                 |
| 10                               | kräver                                                  | räv                                                 | gräver                                | värker                       |             |                       |                       |      |                                           |                                 |
| ÷                                | Nytt övnin                                              | gsord 🥏                                             | Ta bort övni                          | ingsord Ljuc                 |             | 📕 råg                 |                       | •    | 29493                                     | 11061                           |
|                                  |                                                         |                                                     |                                       |                              |             |                       |                       |      |                                           |                                 |

Nästa skärmbild visar gången för hur felrubriken *Utelämning* valts. Först ställs markören på andra kolumnen, se 1. Därefter görs klick med höger musknapp och *Felrubriker* väljs/markeras, se 2. Via *Ljudenliga feltyper* kan slutligen feltypen *Utelämning* väljas, se 3. Har man inte valt att sätta någon felrubrik står *Fel* i rubriken för "felorden".

| Program     Nivà     Tilljänglig för andra     Mina övningar       3 - Hatta Diagnos     I utdelad ovning     Sok     V       Xnne     Rubrik     Diagnos utellaming, förväsling och onkastning     Sok     V       Stadier     Olagnos utellaming, förväsling och onkastning     Beskrivning     Nation     Nation       V Grundskolan 1-3     Gymnasiesärsk     Diagnos utellaming, förväsling och onkastning     Beskrivning     Nation       V Grundskolan 1-4     Gymnasiesärsk     Beskrivning     Beskrivning     Nation       V Grundskolan 1-3     Gymnasiesärsk     Beskrivning     Beskrivning     Nation       V Grundskolan 1-3     Tillgäng och ankastning     Beskrivning     Förväsling och onkastning       V Grundskolan 4-5     Tillgäng och ankastning     Förväsling och onkastning     Förväsling och onkastning       V Grundskolan 1-3     Tillgäng och ankastning     Förväsling och ankastning     Sok       V Buteläming     Förväsling och ankastning     Förväsling och ankastning     Sok       V Buteläming     Förväsling och ankastning     Förväsling och ankastning     Sok       V Buteläming     Förväsling och ankastning     Förväsling och ankastning     Sok       V Buteläming     Förväsling och ankastning     Förväsling och ankastning     Sok       V Buteläming     Förväsling och ankast                                                                                                    |                                                             | 🕂 Ny övni                                                                          | ng                                                                         | 📫 Spara ö                                                                                                    | vning            | Ta bort övning                                               |                                     |   |    | Import LS övning      | Mart Hitta övning         |
|----------------------------------------------------------------------------------------------------|-------------------------------------------------------------|------------------------------------------------------------------------------------|----------------------------------------------------------------------------|----------------------------------------------------------------------------------------------------|------------------|--------------------------------------------------------------|-------------------------------------|---|----|-----------------------|---------------------------|
| 3 - Intta Diagnos 3 Utdelad owing Sok     Anne Rubrik   Sverska Diagnos utdelaming, forvaling och omkastning   Stadier Beskrivning   Vorudskoln 1-3 Gymaniseiarak   Vorudskoln 1-4 Gymaniseiarak   Vorudskoln 1-5 Gymaniseiarak   Vorudskoln 1-6 Gymaniseiarak   Vorudskoln 1-7 Utbidning   Antal ord: 12   Antal ord: 12 Utbidning   Antal ord: 2   Anga Utbidning   Antal ord: 3   But see Utbidning   Forvaking Conduction in forvaking ordewastning   Forvaking förvaking ordewastning Forvaking och omkastning   Antal ord: 3   Antal ord: 12 1   Antal ord: 3 Total ord: 4 Total ordewastning Forvaking i Utbidning Total ord: 3 Total ord: 4 Total ord: 5 Total ord: 5 Total ord: 7 Total ord: 7                                                                                                    | Prog                                                        | ram                                                                                |                                                                            |                                                                                                    | Nivá             | i Tillgä                                                     | nglig för andra                     |   | м  | tina övningar         |                           |
| Krnne     Rubrik       Svenska     Diagnos utelaming, förväkling och omkastning       Stadler     Beskrivning       V Grundskolan 1-3     Gymnasiesarak       V Grundskolan 1-3     Gymnasiesarak       V Grundskolan 1-3     Gymnasiesarak       V Grundskolan 1-3     Gymnasiesarak       V Grundskolan 1-3     Gymnasiesarak       V Grundskolan 1-3     Gymnasiesarak       V Grundskolan 1-3     Gymnasiesarak       V Grundskolan 1-3     Gymnasiesarak       V Grundskolan 1-3     Gymnasiesarak       V Grundskolan 1-3     Gymnasiesarak       V Grundskolan 1-3     Gymnasiesarak       V Grundskolan 1-3     Gymnasiesarak       V Grundskolan 1-3     Gymnasiesarak       State ave     Helderge and       Ta     state ave       State ave     Fylit alla helord       State ave     Fylit alla helord       Gyma     Total ave       Tata     Felubolik       V Receigera odd     Gydave ut       Vital     Tallagg       O traver dva grave ut     Tillagg       O traver     Kaver dva grave ut <td>3 - Hi</td> <td>tta Diagnos</td> <td></td> <td>-</td> <td>3</td> <td>Utd</td> <td>elad övning</td> <td></td> <td>:</td> <td>Sök</td> <td>VX</td>                                                                                                    | 3 - Hi                                                      | tta Diagnos                                                                        |                                                                            | -                                                                                                    | 3                | Utd                                                          | elad övning                         |   | :  | Sök                   | VX                        |
| Bit way     Diagnos utelámning, förvásling och omkastning       Stadier     Beskrivning       Ø Grundskolan 1-5     Gymnasiesärak       Ø Grundskolan 1-6     Gymnasiesärak       Ø Grundskolan 1-6     Gymnasiesärak       Ø Grundskolan 1-7     Gymnasiesärak       Ø Grundskolan 1-6     Gymnasiesärak       Ø Grundskolan 1-7     Gymnasiesärak       Ø Grundskolan 1-6     Gymnasiesärak       Ø Grundskolan 1-7     Gymnasiesärak       Ø Grundskolan 1-7     Gymnasiesärak       Ø Grundskolan 7-7     Gymnasiesärak       Ø Grundskolan 7-7     Gymnasiesärak       Ø Grundskolan 7-7     Gymnasiesärak       Ø Grundskolan 7-7     Gymnasiesärak       Ø Grundskolan 7-7     Gymnasiesärak       Ø Grundskolan 7-7     Gymnasiesärak       Ø Grundskolan 7-7     Gymnasiesärak       Ø Grundskolan 7-7     Gymnasiesärak       Ø Grundskolan 7-7     Gymnasiesärak       Ø Grundskolan 7-7     Gymnasiesärak       Ø Gymnasiesärak     Gymnasiesärak       Ø Gymnasiesärak     Gymnasiesärak       Ø Gymnasiesärak     Gymnasiesärak       Ø Gymnasiesärak     Gymnasiesärak       Ø Gymnasiesärak     Gymnasiesärak       Ø Gymnasiesärak     Gymnasiesärak       Ø Gymnasiesärak     Gymnasiesärak <t< td=""><td>Ämne</td><td>в</td><td></td><td></td><td>Rub</td><td>rik</td><td></td><td></td><td>Ar</td><td>ntal övningar: 3</td><td></td></t<>                                                                                                    | Ämne                                                        | в                                                                                  |                                                                            |                                                                                                    | Rub              | rik                                                          |                                     |   | Ar | ntal övningar: 3      |                           |
| Stadier     Beskrivning       V grundskolan 1-3     Gymnasiestarik<br>V grundskolan 7-6     Gymnasiestarik<br>V singla ord       Ordinational 1-3     Gymnasiestarik<br>V singla ord     V singla ord       Antal ord: 12     1       Antal ord: 12     1       I     1       I     1        I     1 </td <td>Svens</td> <td>:ka</td> <td></td> <td></td> <td>Diag</td> <td>nos utelämning, förväxling och</td> <td>n omkastning</td> <td></td> <td>-</td> <td>Rubrik</td> <td></td>                                                                                                    | Svens                                                       | :ka                                                                                |                                                                            |                                                                                                    | Diag             | nos utelämning, förväxling och                               | n omkastning                        |   | -  | Rubrik                |                           |
| Condition 1-2     Composite Viewp     Condition     Composite Viewp     Condition     Composite Viewp     Condition     Composite Viewp     Condition     Composite Viewp     Condition     Condition     Condit     Condition     Conditio                                                                                                    | Stadi                                                       | er                                                                                 |                                                                            |                                                                                                    | Res              | krivnina                                                     |                                     |   |    | M-ord för Fredrik     |                           |
| V Grundskolan ++       Grundskolan ++       Gr                                                                                                    | G                                                           | rundskolan 1-                                                                      | з 🗖                                                                        | Gymnasiesärsk                                                                                                    |                  |                                                              |                                     | • | 8  | Vanliga ord           |                           |
| Cymnasier Hög<br>Cymnasier Hög<br>Cymnas | 🔽 G                                                         | rundskolan 4-                                                                      | 6                                                                          | Gymnasiet Yrkesp                                                                                                    |                  |                                                              |                                     |   | 8  | 🕼 Diagnos utelämning, | förväxling och omkastning |
| Oymnaiet Hög     1       Antal ord: 12     1       1     edg       1     edg       1     edg       1     edg       1     edg       1     edg       1     edg       1     edg       1     edg       1     edg       2     bi       3     tal       4     den       4     den       9     rdw       9     rdw       9     rdw       9     rdw       1     ida       1     ida <tr< td=""><td>[]] Gi</td><td>rundskolan 7-</td><td>4</td><td>utbildning</td><td></td><td></td><td></td><td></td><td></td><td></td><td></td></tr<>                                                                                                    | []] Gi                                                      | rundskolan 7-                                                                      | 4                                                                          | utbildning                                                                                                    |                  |                                                              |                                     |   |    |                       |                           |
| Antal ord: 12<br>Table View Utelamining Farvästing Omkastning Fel ord<br>Table View Utelamining Farvästing Omkastning Fel ord<br>Table View Utelamining Farvästing Omkastning Fel ord<br>Table View Utelamining Farvästing Omkastning Fel ord<br>Table View View View Utelamining View View View View View View View View                                                                                                    | 🔲 G                                                         | ymnasiet Hög                                                                       | r 1                                                                        |                                                                                                    |                  |                                                              |                                     | - |    |                       |                           |
| Batt toor     Ortalization     Ortalization       11     mata     Angra       12     mata     Koptera       13     sta     rs       14     sta     rs       15     sta     rs       16     sta     rs       17     Matera block       18     v     Redigera odd       19     v     Redigera odd       19     v     Redigera odd       19     v     Redigera odd       10     v     Redigera odd       10     v     Redigera odd       10     v     Redigera odd       10     v     Redigera odd       10     v     Redigera odd       11     Vawer vad     Uudenliga felyper       11     Staver vad     Talaga                                                                                                    | Antal                                                       | ord: 12                                                                            |                                                                            |                                                                                                    |                  |                                                              |                                     |   |    |                       |                           |
| 11     eligy     rdv     Angra       12     nata     m     Kopiera       13     ska     Kopiera       2     bi     bi       3     tal     Fili alla belord       4     den     dei       7     2     tai       9     rotan     rotan       10     traver vari     Dubbetechning       10     traver vari     Usementing                                                                                                    |                                                             |                                                                                    |                                                                            |                                                                                                    |                  |                                                              |                                     |   |    |                       |                           |
| 12     mata     mata     mata     mata       1     sta     sta     Kopiera       2     bi     bi     Kistra in       3     tal     tal     Foli alla helord       4     dan     te     Foli alla helord       5     2     ta     Redees ord       7     3     Felubik     Uudenliga feltyper       9     rutan     utan     rotan       0     tav     redeword     Uudenliga feltyper       1     bildetteckning     Uutelaming       2     tav     redeword     Tillagg                                                                                                    |                                                             | - Ratt svar                                                                        | Utela                                                                      | mning Förväxling                                                                                                    | Omka             | astning Felord                                               |                                     |   |    |                       |                           |
| 1     ska     sa     Kopiera       2     bil     bil     Kistra in       3     tal     tal     Fill silla helorid       4     den     eff     Fill silla helorid       5     2     ka     Redigera ord       7     yao     ration     rotan       9     rotan     rotan     nat       1     utan     rotan     nat       1     utan     rotan     nat       1     utan     rotan     nat       1     utan     rotan     nat       1     utan     rotan     tal                                                                                                    | •T1                                                         | råg                                                                                | rå                                                                         | mning Förväxling                                                                                                    | Omka             | astning Fel ord                                              |                                     |   |    |                       |                           |
| 2 bil bil Kistra in<br>3 tal da dia dia figli alla helord<br>4 den de de dia figli alla helord<br>5 2 tal da figli alla helord<br>6 2 tal dia figli alla helord<br>6 2 tal dia figli alla helord<br>9 gradi ral retarning telepper i forvading<br>9 gradi ral retarning telepper i forvading<br>10 bibbettechning i Utelaming<br>10 bibbettechning telepper i Tillagg                                                                                                    | T1<br>T2                                                    | råg<br>mata                                                                        | rå<br>mi                                                                   | Angra                                                                                                    | Omka             | astning Fel ord                                              |                                     |   |    |                       |                           |
| a tal ta fa fa fa heled<br>a tal ta fa fa heled<br>2 ta fa fa heled<br>y a receive and<br>y a rectan retan nat<br>y a var da var da                                                                                                    | T1<br>T2<br>1                                               | råg<br>mata<br>ska                                                                 | nå<br>mi<br>sa                                                             | Angra<br>Kopiera                                                                                                    | Omka             | sstning Fel ord                                              |                                     |   |    |                       |                           |
| Andread block     Zara V Redigera ord     yao     rotan     vitan     rotan     rotan     vitan     rotan     rotan     vitan     rotan     vitan     rotan     vitan     rotan     vitan     vitan     v                                                                                                    | <ul> <li>T1</li> <li>T2</li> <li>1</li> <li>2</li> </ul>    | råg<br>mata<br>ska<br>bli                                                          | rå<br>m:<br>sa<br>bi                                                       | Angra<br>Kopiera<br>Klistra in                                                                                                 | Omka             | sstning Fel ord                                              |                                     |   |    |                       |                           |
| 6     2     ka v     Redigera ord       7     a     Felrubnik     Ujudenliga fetyper     Forväsling       9     rutan     utan     rotan     rotan       0     rutan     utan     rotan     rotan       0     rutan     utan     rotan     Ujudenliga fetyper       0     rutan     utan     rotan       0     rutan     utan     rotan                                                                                                    | T1<br>T2<br>1<br>2<br>3                                     | råg<br>mata<br>ska<br>bli<br>tal                                                   | rå<br>ma<br>sa<br>bi<br>ta                                                 | Angra<br>Angra<br>Kopiera<br>Klistra in<br>Fyll i alla helord                                                                  | Omka             | sstning Fel ord                                              |                                     |   |    |                       |                           |
| 7 Z a Felrubnik → Ujudenliga feltyper → Forvadling Z<br>9 rutan utan rotan nat<br>10 kraver ráv gráver vár Utelaming → Tillagg                                                                                                    | T1<br>T2<br>1<br>2<br>3<br>4<br>5                           | råg<br>mata<br>ska<br>bli<br>tal<br>den                                            | uteia<br>ma<br>sa<br>bi<br>ta<br>de                                        | Angra<br>Angra<br>Kopiera<br>Klistra in<br>Fyll i alla helord<br>Markera block                                                 | Omka             | stning Fel ord                                               |                                     |   |    |                       |                           |
| e gaa ratio relucint u uorening relucint u uorening relucint van rotan nat Uuderting relucint u Uuderting relucint u Uuderting relucint                                                                                                    | T1<br>T2<br>1<br>2<br>3<br>4<br>5<br>6                      | råg<br>mata<br>ska<br>bli<br>tal<br>den                                            | utela<br>ma<br>sa<br>bi<br>ta<br>de<br>ry<br>ka ✓                          | Angra<br>Kopiera<br>Klistra in<br>Fyll i alla helord<br>Markera block<br>Redicera ord                                          | Omka             | stning Fel ord                                               |                                     |   | ,  |                       |                           |
| 9 rutan utan rotan nat Uudortecking Veramining<br>10 kraver rav graver var Uudstidig stavning Veramining                                                                                                    | T1<br>T2<br>1<br>2<br>3<br>4<br>5<br>6<br>7                 | råg<br>mata<br>ska<br>bli<br>tal<br>den                                            | utela<br>mi<br>sa<br>bi<br>ta<br>de<br>ry<br>ka ✓<br>lał                   | Angra<br>Kopiera<br>Klistra in<br>Fyll i alla helord<br>Markera block<br>Redigera ord                                          | Omka             | stning Fel ord                                               | The states                          | 2 | 1  |                       |                           |
| 10 kraver rav graver var gudsenung suvring fri Understrung suvring fri Understrung suvring fri Understrung fri Understrung fri                                                                                                    | T1<br>T2<br>1<br>2<br>3<br>4<br>5<br>6<br>7<br>8            | råg<br>mata<br>ska<br>bli<br>tal<br>den<br>2<br>grad                               | rå<br>mi<br>sa<br>bi<br>ta<br>de<br>ry<br>ka ✓<br>lak<br>ra                | Angra<br>Kopiera<br>Klistra in<br>Fyll i alla helord<br>Markera block<br>Redigera ord<br>Felrubnk                              | Omka<br>}        | Uudenliga felyper                                            | Förvälding                          | 3 | ,  |                       |                           |
|                                                                                                    | T1<br>T2<br>1<br>2<br>3<br>4<br>5<br>6<br>7<br>8<br>9       | råg<br>mata<br>ska<br>bli<br>tal<br>den<br>2<br>grad<br>rutan                      | ra<br>utelar<br>ra<br>uta<br>ry<br>ka ✓<br>ra<br>utan                      | Angra<br>Angra<br>Kopiera<br>Klistra in<br>Fyll i alla helord<br>Markera block<br>Redigera ord<br>Felrubrik<br>rötan           | omka<br>}        | Ljudenliga feltyper                                          | Förväding<br>Utelämning             | 3 | ]  |                       |                           |
| Ta bott folindrik                                                                                                    | T1<br>T2<br>1<br>2<br>3<br>4<br>5<br>6<br>7<br>8<br>9<br>10 | råt vor<br>råg<br>mata<br>ska<br>bli<br>tal<br>den<br>2<br>grad<br>rutan<br>kräver | ră<br>ma<br>sa<br>bi<br>ta<br>de<br>ry<br>ka ✓<br>lak<br>ra<br>utan<br>răv | Angra<br>Angra<br>Kopiera<br>Klistra in<br>Fyll i alla helord<br>Markera block<br>Redigera ord<br>Felrubnik<br>rötan<br>gräver | •<br>nat<br>vari | Ljudenliga feltyper<br>Dubbetteckning<br>Ljudstridg stavning | Förväxding<br>Utelämning<br>Tillägg | 3 | ]  |                       |                           |

Maj-Gun Johansson, juli 2015

Nedan beskrivs hur *Hitta Fras* är uppbyggt. Här ska frasen som visas stå i första kolumnen, se 1, det rätta svaret i den andra, se 2, och de två felalternativen i de övriga, se 3. Här får eleven i träningen se en ofullständig fras (*till och ...*) exponeras fram. Elevens uppgift är att sedan välja ut det ord (*med*) som ska avsluta frasen. Ordens ordning i de tre svarsalternativen slumpas ut.

| 💾 MG Programmen - Gör   | a egna övnir  | ngar        |             |             |                |            |                 |              |         |                     |                    | _ 🗆 🗙        |
|-------------------------|---------------|-------------|-------------|-------------|----------------|------------|-----------------|--------------|---------|---------------------|--------------------|--------------|
| Start Uppl              | ägg träning   | g           | Resulta     | tloggar     | Mir            | na elever  | Inloggningskont | on Gör       | ra egna | övningar            |                    |              |
| 🕂 Ny övning             |               | 🐋 Spara     | a övning    |             | 🚽 Ta b         | ort övning | ]               | [            | 1       | mport LS övning     | Import H           | itta övning  |
| Program                 |               |             | Niv         | â           |                | Tillgängli | g för andra     |              | Mina    | övningar            |                    |              |
| 4 - Hitta Fras          | •             |             | 3           |             |                | 🗾 Utdelad  | övning          |              | Sök     |                     |                    | $\mathbf{X}$ |
| Ämne                    |               |             | Rub         | rik         |                |            |                 |              | Antal   | övningar: 4         |                    |              |
| Svenska                 |               |             | Van         | liga frasei | r              |            |                 |              | -       | Rubrik              |                    |              |
| Stadier                 |               |             | Res         | krivning    | ,              |            |                 |              | 29      | M-ord för Fredrik   |                    |              |
| Grundskolan 1-3         | 🔲 Gymnas      | iesärsk     | Dea         | KIIIIII     | 9              |            |                 |              | 2       | √anliga ord         |                    |              |
| Grundskolan 4-6         | Gymnas        | siet Yrkesp |             |             |                |            |                 |              | 29      | Diagnos utelämning, | , förväxling och o | mkastning    |
| 🔲 Grundskolan 7-9       | Vuxenut       | tbildning   |             |             |                |            |                 |              | 12      | Vanliga fraser      |                    |              |
| 📃 Gymnasiet Högsk.      |               |             |             |             |                |            |                 |              |         |                     |                    |              |
| Antal ord: 10           |               |             |             |             |                |            | <b>Y</b>        |              |         |                     |                    |              |
| Erac com vicas          | Rätt cuar     | Fol alt     | Fol alt     | Eol alt     | Eol alt        |            |                 |              |         |                     |                    |              |
| ►T1 till och            | med           | som         | får         | Teraic.     | i er dit.      |            |                 |              |         |                     |                    |              |
| T2 hit och              | dit           | kan         | det         |             |                |            |                 |              |         |                     |                    |              |
| 1                       |               | inte        | in          |             |                |            |                 |              |         |                     |                    |              |
| 2 1                     | 2             | för 3       | t           |             |                |            |                 |              |         |                     |                    |              |
| 3 ta nanu               | 6m            | och         | som         |             |                |            |                 |              |         |                     |                    |              |
| 4 passa                 | på<br>:- 8    | gå          | fă<br>:_ ?  |             |                |            |                 |              |         |                     |                    |              |
| 5 satta<br>6 komma fram | igang<br>+ill | lang        | igar<br>tər |             |                |            |                 |              |         |                     |                    |              |
| 7 sitta                 | ner           | vem         | ser         |             |                |            |                 |              |         |                     |                    |              |
| 8 på grund              | av            | ur          | är          |             |                |            |                 |              |         |                     |                    |              |
|                         |               |             |             |             |                |            |                 |              |         |                     |                    |              |
| T Nytt övningsord       |               | Ta bort ö   | vningsor    | Ljud        |                |            |                 |              |         | 00506               | 11060              |              |
|                         |               |             |             |             |                |            |                 |              |         | 29500               | 11062              |              |
| Lärare 2 Gunilla        |               |             |             | Licens      | s giltig till: | 2016-12-31 | ©               | 1988-2015 Ma | aj-Gun  | Johansson och №     | 1G Läs- och Skr    | ivkonsult AB |

Nästa skärmbild beskriver hur *Hitta Ordförståelse* är uppbyggt. Här ska ordet/meningen som visas stå i första kolumnen, se 1, det rätta svaret i den andra, se 2, och de två felalternativen i de övriga, se 3. Här ska eleven välja ut synonymordet, men uppgiften kan även vara att välja ut motsatsordet. Istället för ett ord kan också en mening visas där det ord som ska förklaras märks med parentes, t.ex. *Melodin skapade en (magisk) stämning*. Eleven får sedan några ord att välja bland och av dem finns det rätta ordet (*förtrollad*).

| 皆 MG Programmen - Göra egna | övningar          |                |                 |                   |                      |                             |
|-----------------------------|-------------------|----------------|-----------------|-------------------|----------------------|-----------------------------|
| 💿 Start Upplägg trä         | ining R           | Resultatloggar | Mina elever     | Inloggningskonton | Göra egna övningar   |                             |
| Ny övning                   | \Rightarrow Spara | övning         | 🚽 Ta bort övnin |                   | Import LS övning     | Import Hitta övning         |
| Program                     |                   | Nivâ           | Tillgi          | änglig för andra  | Mina övningar        |                             |
| 5 - Hitta Ordförståelse     | -                 | 3              | 🔲 Ut            | delad övning      | Sök                  | $\mathbf{X}$                |
| Ämne                        |                   | Rubrik         |                 |                   | Antal övningar: 5    |                             |
| Svenska                     | -                 | Vad betyder    | orden           |                   | - Rubrik             |                             |
| Stadier                     |                   | Beskrivnin     | a               |                   | M-ord för Fredrik    |                             |
| Grundskolan 1-3             | nnasiesärsk       | Dustation      | 9               |                   | 🖓 Vanliga ord        |                             |
| 🗸 Grundskolan 4-6 🔲 Gyi     | nnasiet Yrkesp    |                |                 |                   | 🖓 Diagnos utelämning | , förväxling och omkastning |
| 🔲 Grundskolan 7-9 📃 Vu:     | enutbildning      |                |                 |                   | 🖓 Vanliga fraser     |                             |
| 🦲 Gymnasiet Högsk.          |                   |                |                 |                   | 🖓 Vad betyder orden  |                             |
|                             |                   |                |                 | <b>T</b>          |                      |                             |
| Antal ord: 10               |                   |                |                 |                   |                      |                             |
| Ord som visas Rätt s        | var Fel alt.      | Felalt. Fela   | lt. Fel alt.    |                   |                      |                             |
| T1 envis tjurig             | skrikig           | klok           |                 |                   |                      |                             |
| T2 skygg radd               | oradd             | liten          |                 |                   |                      |                             |
| 1 2                         | siarv             | napp<br>stfull |                 |                   |                      |                             |
|                             | klumpia           | duktia         |                 |                   |                      |                             |
| 4 generad blvg              | siälysäker        | benåvad        |                 |                   |                      |                             |
| 5 naiv hamsli               | oklädd            | falsk          |                 |                   |                      |                             |
| 6 ambitiös flitig           | skrvtsam          | snäll          |                 |                   |                      |                             |
| 7 klen kraftlö              | s kraftfull       | oren           |                 |                   |                      |                             |
| 8 finurlig smart            | finkänslig        | flitig         |                 |                   |                      |                             |
|                             | <b> </b>          |                |                 |                   |                      |                             |
| - Nytt Ovningsord           |                   | Ljuc           |                 |                   | 00516                | 11060                       |
|                             |                   |                |                 |                   | 29510                | L LUD.5                     |

Maj-Gun Johansson, juli 2015

Nedan beskrivs hur *Hitta Diagnos II* är uppbyggt. Här ska uppgiften som visas i träningen stå i första kolumnen, se 1, det rätta svaret i den andra, se 2, och felalternativen i de övriga, se 3. Här finns endast ett felalternativ. Denna övning har tidigare ingått i de datoriserade KOAS-diagnoserna som det ortografiska deltestet 2B och normering finns för årskurserna 4, 6 och 8 (se handboken för KOAS).

| 💾 MG Programmen - Göra egna övningar                                                                                                    |                                                                   |                      |                          |                                                                                                    |
|----------------------------------------------------------------------------------------------------|-------------------------------------------------------------------|----------------------|--------------------------|----------------------------------------------------------------------------------------------------|
| Start Upplägg träning I                                                                                                    | Resultatloggar                                                    | Mina elever          | Inloggningskonton        | Göra egna övningar                                                                                                    |
| Start Opplagg daming     Ny övning     Spara      Program     6 - Hitta Diagnos II       Ämne      Svenska     Stadier     Grundskolan 1-3     Gymnasiesärsk     Ø Grundskolan 7-9     Vuxenutbildning     Gymasiet Hinsk | övning<br>Nivä<br>5<br>Rubrik<br>Ord som låter lik<br>Beskrivning | a men stavas olika   | ig för andra<br>t övning | Import LS dvning       Import Hitta dvning         Mina övningar       Sok         Antal dvningar:       6         • Rubrik       M-ord för Fredrik         Import LS dvninga ord       Diagnos utelämning, förväxling och omkastning         Vanliga fraser       Vanliga fraser         Vallag fraser       Vallag fraser |
| Gymnasiet Hogsk.                                                                                                    |                                                                   |                      | -                        | Vad betyder orden                                                                                                    |
| Antal ord: 9                                                                                                    |                                                                   |                      |                          | Ord som later lika men stavas olika                                                                                                    |
| Uppgift som visas Rätt sv                                                                                                    | <mark>ar</mark> Felalt. Felalt                                    | Fel alt. Fel alt.    |                          |                                                                                                    |
| T1 Den filmen har jag redan sett                                                                                                    | sätt                                                              |                      |                          |                                                                                                    |
| T2 Flygplatsen har ett stort flyg- fält                                                                                                    | fällt                                                             |                      |                          |                                                                                                    |
| 1 Bilen har fyra hjul                                                                                                    | jul                                                               |                      |                          |                                                                                                    |
| 2 Vi är bjudna på fest                                                                                                    | fäst                                                              |                      |                          |                                                                                                    |
| 3 Han sa att det fick jag gärna                                                                                                    | hjärna                                                            |                      |                          |                                                                                                    |
| 4 De ville vara för sig själva                                                                                                    | skälva                                                            |                      |                          |                                                                                                    |
| 5 Till degen behövdes 2 paket jäst                                                                                                    | gäst                                                              |                      |                          |                                                                                                    |
| 6 Pojken och flickan var väldigt kära                                                                                                    | tjära                                                             |                      |                          |                                                                                                    |
| Y Pojken och flickan var valdigt kara     Nytt övningsord     Ta bort öv                                                                                                    | tjara                                                             |                      |                          |                                                                                                    |
|                                                                                                    |                                                                   |                      |                          | 29542 11065                                                                                                    |
| Lärare 2 Gunilla                                                                                                    | Licens gi                                                         | ltig till:2016-12-31 | . © 1988                 | 8-2015 Maj-Gun Johansson och MG Läs- och Skrivkonsult AB                                                                                                    |